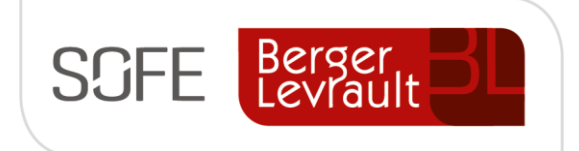

# Logiciel SOFE Ressources financières

# **Dossier client**

Module Compte à recevoir

NOTE DE CONFIDENTIALITÉ

Ce document est confidentiel. Il ne peut être copié ou distribué sans l'autorisation de Berger-Levrault Canada Itée

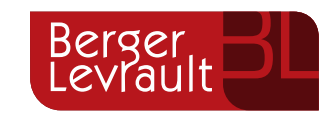

Berger-Levrault Canada Itée

990, avenue de Bourgogne, bureau 520 Québec (Québec) G1W 0E8

# CONTENU

| A.     VERSIONS DU DOCUMENT     3       B.     NORMES GRAPHIQUES     3       II.     SOMMAIRE - CLENT     4       III.     CRÉATION D'UNE FICHE CLENT     5       A.     Créter une fiche CLENT     5       I.     Écran de départ – Consultation des clients     5       2.     Écran de sàise - Client     6       a.     Onglets Contacts     9       b.     Onglet Adresses     10       c.     Onglet Adresses     10       c.     Onglet Adresses     11       d.     Onglet Adresses     12       J.     Montant non appliqué     13       J.     Montant non appliqué     13       J.     Solde     13       J.     Solde     13       J.     Solde par compagnie     15       J.     Solde par compagnie     15       J.     Solde parcempagnie     15       J.     Exportation des adresses clients [MC0120-00]     18       J.     Conrespondance entités apparentés - client     20       J.     Analyse du volume de facturation [CR028]     21       V.     CAS D'UTLISATION - SPÉCIFIQUES     23       A.     MODIFIER UN DOSSIER CLENT (COURRIEL, CONTACTS, TAKES, ETC.)     13       J.                                                                                                    | 1.  | IN      | NTRODUCTION                                                  |    |
|----------------------------------------------------------------------------------------------------|-----|---------|--------------------------------------------------------------|----|
| B. NORMES GRAPHIQUES       3         II. SOMMARE - CLIENT       4         III. CRÉATION D'UNE FICHE CLIENT       5         A. CRÉER UNE FICHE CLIENT       5         I. Écran de départ - Consultation des clients       5         2. Écran de saisie - Client       6         a. Onglets Contacts       9         b. Onglet Adresses       10         c. Onglet Comptes bancaires       11         d. Onglet Adresses       10         c. Onglet Comptes bancaires       11         d. Onglet Adresses       11         d. Onglet Adresses       13         A. FONCTIONNALITÉS - CLIENT(ENTÊTE)       13         1. Montant non appliqué       13         2. Solde       13         3. Imputation :       14         B. OWGLET AUTRES       15         1. Solde par compagnie       15         2. Paramètre de relevé 27       16         3. Mayased uvolume de facture :       17         C. AUTRES ÉCRANS LIÉS AUX CLIENTS       18         1. Exportation des adresses clients [MC0120-00]       18         2. Correspondance entités apparentés - client       20         3. Analyse du volume de facturation [CR028]       21         V. CAS D'UTLISATION - SPÉCIFIQUES                                                   | А.  |         | VERSIONS DU DOCUMENT                                         | 3  |
| II.       SOMMAIRE - CLIENT       5         A.       CRÉATION D'UNE FICHE CLIENT       5         I.       Écran de départ - Consultation des clients       5         I.       Écran de saisie - Client       6         a.       Onglets Contacts       9         b.       Onglet Adresses       10         c.       Onglet Adresses       11         d.       Onglet Adresses       11         d.       Onglet Adresses       11         d.       Onglet Adresses       11         d.       Onglet Adresses       11         d.       Onglet Adresses       11         d.       Onglet Adresses       11         d.       Onglet Adresses       11         d.       Onglet Adresses       11         d.       Onglet Adresses       11         d.       Onglet Adresses       11         d.       Onglet Adresses       11         d.       Montant non appliqué       13         1.       Montant non appliqué       13         J.       Solde       13         J.       Solde par compagnie       15         J.       Solde paracompagnie       15                                                                                                    | в.  |         | Normes graphiques                                            | 3  |
| III. CRÉATION D'UNE FICHE CLIENT       5         A. CRÉER UNE FICHE CLIENT       5         1. Écran de saisie - Client       5         a. Onglets Contacts       9         b. Onglet Adresses       10         c. Onglet Contacts       9         b. Onglet Adresses       10         c. Onglet Contacts       9         b. Onglet Adresses       10         c. Onglet Comptes bancaires       11         d. Onglet Autres       11         d. Onglet Autres       11         d. Onglet Autres       13         A. FONCTIONNALITÉS       13         A. FONCTIONNALITÉS       13         J. Montant non appliqué       13         J. Solde       13         J. Imputation :       14         B. ONGLET AUTRES       15         I. Solde par compagnie       15         J. Solde to compagnie       15         J. Messages de facture :       17         C. AUTRES CONANS UÉS AUX CLIENTS       18         I. Exportation des adresses clients [MC0120-00]       18         Z. Correspondance entités apparentés - client       20         J. Analyse du volume de facturation [CR0028]       21         V. CAS D'UTILISATION - SPÉCIFIQUES                                                                                       | ١١. | so      | OMMAIRE - CLIENT                                             | 4  |
| A. CRÉER UNE FICHE CLIENT       5         1. Écran de départ - Consultation des clients       5         2. Écran de saisie - Client       6         a. Onglets Contacts       9         b. Onglet Adresses       10         c. Onglet Comptes bancaires       11         d. Onglet Autres       11         d. Onglet Autres       11         N. FONCTIONNALITÉS       13         A. FONCTIONNALITÉS       13         A. FONCTIONNALITÉS       13         1. Montant non appliqué       13         2. Solde       13         3. Imputation :       14         B. ONGLET AUTRES       15         1. Solde par compagnie       15         1. Solde par compagnie       15         2. Paramètre de relevé 27       16         3. Messages de facture :       17         C. AUTRES ÉCRANS LIÉS AUX CLIENTS       18         1. Exportation des adresses clients [MC0120-00]       18         2. Correspondance entités apparentés - client       20         3. Analyse du volume de facturation [CR0028]       21         V. CAS D'UTILISATION - SPÉCIFIQUES       23         A. MODIFIER UN DOSSIER CLIENT (COURRIEL, CONTACTS, TAXES, ETC.)       23         1. Procéder à un changemen                                            |     | CF      | RÉATION D'UNE FICHE CLIENT                                   |    |
| A. CHERCHORE PHOLE DENI       3         I. Écran de départ - Consultation des clients       5         2. Écran de saisie - Client       6         a. Onglets Contacts       9         b. Onglet Adresses       10         c. Onglet Comptes bancaires       11         d. Onglet Adresses       10         c. Onglet Adresses       11         d. Onglet Autres       11         d. Onglet Autres       13         A. FONCTIONNALITÉS       13         A. FONCTIONNALITÉS       13         J. Montant non appliqué       13         J. Montant non appliqué       13         J. Mouter Autres       14         B. ONGLET AUTRES       15         J. Solde par compagnie       15         J. Solde par compagnie       15         J. Messages de facture :       17         C. AUTRES ÉCRANS LÉS AUX CLEENTS       18         I. Exportation des adresses clients [MC0120-00]       18         J. Exportation des adresses clients [MC0120-00]       18         J. Correspondance entités apparentés - client       20         J. Analyse du volume de facturation [CR0028]       21         V. CAS D'UTILISATION - SPÉCIFIQUES       23         A. MODIFIER UN DOSSIER CLIENT (COURR                                            |     |         |                                                              |    |
| 1.       Ectual de uepait - Consultation des chemis       3         2.       Écran de saisie - Client       6         a.       Onglets Contacts       9         b.       Onglet Adresses       10         c.       Onglet Adresses       11         d.       Onglet Adresses       11         d.       Onglet Adresses       11         d.       Onglet Adresses       11         d.       Onglet Adresses       13         A.       FONCTIONNALITÉS       13         A.       FONCTIONNALITÉS       13         J.       Montant non appliqué       13         2.       Solde       13         3.       Imputation :       14         B.       ONGLET AUTRES       15         1.       Solde par compagnie       15         2.       Paramètre de relevé 27       16         3.       Messages de facture :       17         C.       Autres écrans utés aux cutents       18         1.       Exportation des adresses clients [MC0120-00]       18         2.       Correspondance entités apparentés - client       20         3.       Analyse du volume de facturation [CR0028]       21                                                                                                    | А.  | 1       | CREER UNE FICHE CLIENT                                       | 5  |
| 2.       EUUM DE SUBJE - CHERT       0         a.       Onglets Contacts       9         b.       Onglet Adresses       10         c.       Onglet Comptes bancaires       11         d.       Onglet Adresse       11         d.       Onglet Autres       11         d.       Onglet Autres       11         d.       Onglet Autres       11         d.       Onglet Autres       13         A.       FONCTIONNALITÉS - CLIENT(ENTÉTE)       13         1.       Montant non appliqué       13         2.       Solde       13         3.       Imputation :       14         B.       ONGLET AUTRES       15         1.       Solde par compagnie       15         2.       Paramètre de relevé 27       16         3.       Messages de facture :       17         C.       AUTRES ÉCRANS ULÉS AUX CLENTS       18         1.       Exportation des adresses Clients [MC0120-00]       18         2.       Correspondance entités apparentés - client       20         3.       Analyse du volume de facturation [CR0028]       21         V.       CAS D'UTILISATION - SPÉCIFIQUES       23                                                                                                    |     | 1.<br>ว | Écran de agisie - Consultation des clients                   | 5  |
| a.       Ongleta Adresses       10         c.       Onglet Comptes bancaires       11         d.       Onglet Autres       11         d.       Onglet Autres       11         d.       Onglet Autres       11         d.       Onglet Autres       13         A.       FONCTIONNALITÉS       13         J.       Montant non appliqué       13         2.       Solde       13         3.       Imputation :       14         B.       ONGLET AUTRES       15         1.       Solde par compagnie       15         2.       Paramètre de relevé 27       16         3.       Messages de facture :       17         C.       AUTRES ÉCRANS LIÉS AUX CLENTS       18         1.       Exportation des adresses clients [MC0120-00]       18         2.       Correspondance entités apparentés - client       20         3.       Analyse du volume de facturation [CR0028]       21         V.       CAS D'UTILISATION - SPÉCIFIQUES       23         A.       MODIFIER UN DOSSIER CLIENT (COURRIEL, CONTACTS, TAXES, ETC.)       23         1.       Procéder à un changement de compte bancaire :       23         2.                                                                                                    | -   | Z.      |                                                              | 0  |
| c.       Onglet Comptes bancaires       11         id.       Onglet Autres       11         IV.       FONCTIONNALITÉS       13         A.       FONCTIONNALITÉS       13         1.       Montant non appliqué       13         2.       Solde       13         3.       Imputation :       14         B.       ONGLET AUTRES       15         1.       Solde par compagnie       15         2.       Solde par compagnie       15         2.       Paramètre de relevé 27       16         3.       Messages de facture :       17         C.       Autres ECRANS ués AUX CUENTS       18         1.       Exportation des adresses clients [MC0120-00]       18         2.       Correspondance entités apparentés - client       20         3.       Analyse du volume de facturation [CR0028]       21         V.       CAS D'UTILISATION - SPÉCIFIQUES       23         A.       Modiprier UN DOSSIER CUENT (COURRIEL, CONTACTS, TAXES, ETC.)       23         1.       Procéder à un changement de compte bancaire :       23         3.       Procéder au changement de compte bancaire :       23         3.       Procéder au unangement de compte bancaire :                                                          |     | d<br>h  | a. Onglets Contacts                                          |    |
| d. Onglet Autres       11         IV. FONCTIONNALITÉS       13         A. FONCTIONNALITÉS       13         I. Montant non appliqué       13         2. Solde       13         3. Imputation :       14         B. ONGLET AUTRES       15         1. Solde par compagnie       15         2. Paramètre de relevé 27       16         3. Messages de facture :       17         C. AUTRES ÉCRANS LIÉS AUX CLIENTS       18         1. Exportation des adresses clients [MC0120-00]       18         2. Correspondance entités apparentés - client       20         3. Analyse du volume de facturation [CR0028]       21         V. CAS D'UTILISATION - SPÉCIFIQUES       23         A. MODIFIER UN DOSSIER CLIENT (COURRIEL, CONTACTS, TAXES, ETC.)       23         1. Procéder à un changement de compte bancaire :       23         2. Procéder à un changement de compte bancaire :       23         3. Procéder au changement de nom légal d'un client       24         B. EFFECTURE LIA FUSION DE 2 CLIENTS       25         C. METTRE FIN À UN DOSSIER CLIENTS       25         D. CRÉER UN CLIENT GÉNÉRIQUE       26         VI. CONFIGURATIONS       27         A. DONNÉES DE BASE       27                             |     | c       | C. Onglet Comptes bancaires                                  |    |
| IV. FONCTIONNALITÉS       13         A. FONCTIONNALITÉS – CLIENT(ENTÉTE)       13         1. Montant non appliqué       13         2. Solde       13         3. Imputation :       14         B. ONGLET AUTRES       15         1. Solde par compagnie       15         2. Paramètre de relevé 27       16         3. Messages de facture :       17         C. AUTRES ÉCRANS LIÉS AUX CLIENTS       18         1. Exportation des adresses clients [MC0120-00]       18         2. Correspondance entités apparentés - client       20         3. Analyse du volume de facturation [CR0028]       21         V. CAS D'UTILISATION - SPÉCIFIQUES       23         A. MODIFIER UN DOSSIER CLIENT (COURRIEL, CONTACTS, TAXES, ETC.)       23         1. Procéder à un changement de compte bancaire :       23         2. Procéder à un changement de compte bancaire :       23         3. Procéder au changement de nom légal d'un client       24         B. EFFECTUER LA FUSION DE 2 CLIENTS       25         C. METTRE FIN À UN DOSSIER CLIENTS       25         D. CRÉER UN CLIENT GÉNÉRIQUE       26         VI. CONFIGURATIONS       27         A. DONNÉES DE BASE       27                                               |     | d       | d. Onglet Autres                                             |    |
| NY. FONCTIONNALITÉS - CLIENT (ENTÊTE)       13         A. FONCTIONNALITÉS - CLIENT (ENTÊTE)       13         1. Montant non appliqué       13         2. Solde       13         3. Imputation :       14         B. ONGLET AUTRES       15         1. Solde par compagnie       15         2. Paramètre de relevé 27       16         3. Messages de facture :       17         C. AUTRES ÉCRANS LIÉS AUX CLIENTS       18         1. Exportation des adresses clients [MC0120-00]       18         2. Correspondance entités apparentés - client       20         3. Analyse du volume de facturation [CR0028]       21         V. CAS D'UTILISATION - SPÉCIFIQUES       23         A. MODIFIER UN DOSSIER CLIENT (COURRIEL, CONTACTS, TAXES, ETC.)       23         1. Procéder à un changement d'adresse       23         2. Procéder à un changement de compte bancaire :       23         3. Procéder à un changement de nom légal d'un client       24         B. EFFECTUER LA FUSION DE 2 CLIENTS       25         C. METTRE FIN À UN DOSSIER CLIENTS       25         D. CRÉER UN CLIENT GÉNÉRIQUE       26         VI. CONFIGURATIONS       26         VI. CONFIGURATIONS       27         A. DONNÉES DE BASE       27 | N7  | -       |                                                              | 12 |
| A. FONCTIONNALITÉS - CLIENT(ENTÉTE)       13         1. Montant non appliqué       13         2. Solde       13         3. Imputation :       14         B. ONGLET AUTRES       15         1. Solde par compagnie       15         2. Paramètre de relevé 27       16         3. Messages de facture :       17         C. AUTRES ÉCRANS LIÉS AUX CLIENTS       18         1. Exportation des adresses clients [MC0120-00]       18         2. Correspondance entités apparentés - client       20         3. Analyse du volume de facturation [CR0028]       21         V. CAS D'UTILISATION - SPÉCIFIQUES                                                                                                    | IV. | FC      | UNCTIONNALITES                                               |    |
| 1. Montant non appliqué       13         2. Solde       13         3. Imputation :       14         B. ONGLET AUTRES       15         1. Solde par compagnie       15         2. Paramètre de relevé 27       16         3. Messages de facture :       17         C. AUTRES ÉCRANS LIÉS AUX CLIENTS       18         1. Exportation des adresses clients [MC0120-00]       18         2. Correspondance entités apparentés - client       20         3. Analyse du volume de facturation [CR0028]       21         V. CAS D'UTILISATION - SPÉCIFIQUES                                                                                                    | A.  |         | Fonctionnalités – Client(entête)                             | 13 |
| 2. Solde       13         3. Imputation :       14         B. ONGLET AUTRES       15         1. Solde par compagnie       15         2. Paramètre de relevé 27       16         3. Messages de facture :       17         C. AUTRES ÉCRANS LIÉS AUX CLIENTS       18         1. Exportation des adresses clients [MC0120-00]       18         2. Correspondance entités apparentés - client       20         3. Analyse du volume de facturation [CR0028]       21         V. CAS D'UTILISATION - SPÉCIFIQUES                                                                                                    |     | 1.      | Montant non appliqué                                         | 13 |
| 3.       Imputation :       14         B.       ONGLET AUTRES       15         1.       Solde par compagnie       15         2.       Paramètre de relevé 27       16         3.       Messages de facture :       17         C.       AUTRES ÉCRANS LIÉS AUX CLIENTS       18         1.       Exportation des adresses clients [MC0120-00]       18         2.       Correspondance entités apparentés - client       20         3.       Analyse du volume de facturation [CR0028]       21         V.       CAS D'UTILISATION - SPÉCIFIQUES       23         A.       MODIFIER UN DOSSIER CLIENT (COURRIEL, CONTACTS, TAXES, ETC.)       23         1.       Procéder à un changement d'adresse       23         2.       Procéder à un changement de compte bancaire :       23         3.       Procéder à un changement de nom légal d'un client       24         B.       EFFECTUER LA FUSION DE 2 CLIENTS       25         C.       METTRE FIN À UN DOSSIER CLIENTS       25         D.       CRÉER UN CLIENT GÉNÉRIQUE       26         VI.       CONFIGURATIONS       27         A.       DONNÉES DE BASE       27                                                                                                   |     | 2.      | Solde                                                        | 13 |
| B. ONGLET AUTRES       15         1. Solde par compagnie       15         2. Paramètre de relevé 27       16         3. Messages de facture :       17         C. AUTRES ÉCRANS LIÉS AUX CLIENTS       18         1. Exportation des adresses clients [MC0120-00]       18         2. Correspondance entités apparentés - client       20         3. Analyse du volume de facturation [CR0028]       21         V. CAS D'UTILISATION - SPÉCIFIQUES                                                                                                    |     | 3.      | Imputation :                                                 | 14 |
| 1.Solde par compagnie152.Paramètre de relevé 27163.Messages de facture :17C.AUTRES ÉCRANS LIÉS AUX CLIENTS181.Exportation des adresses clients [MC0120-00]182.Correspondance entités apparentés - client203.Analyse du volume de facturation [CR0028]21V.CAS D'UTILISATION - SPÉCIFIQUES23A.MODIFIER UN DOSSIER CLIENT (COURRIEL, CONTACTS, TAXES, ETC.)231.Procéder à un changement d'adresse232.Procéder à un changement de compte bancaire :233.Procéder au changement de nom légal d'un client24B.EFFECTUER LA FUSION DE 2 CLIENTS25C.METTRE FIN À UN DOSSIER CLIENTS25D.CRÉER UN CLIENT GÉNÉRIQUE26VI.CONFIGURATIONS27A.DONNÉES DE BASE27                                                                                                    | В.  |         | ONGLET AUTRES                                                | 15 |
| 2.Paramètre de relevé 27163.Messages de facture :17C.AUTRES ÉCRANS LIÉS AUX CLIENTS181.Exportation des adresses clients [MC0120-00]182.Correspondance entités apparentés - client203.Analyse du volume de facturation [CR0028]21V.CAS D'UTILISATION - SPÉCIFIQUES                                                                                                    |     | 1.      | Solde par compagnie                                          | 15 |
| 3. Messages de facture :17C. AUTRES ÉCRANS LIÉS AUX CLIENTS181. Exportation des adresses clients [MC0120-00]182. Correspondance entités apparentés - client203. Analyse du volume de facturation [CR0028]21V. CAS D'UTILISATION - SPÉCIFIQUES.23A. MODIFIER UN DOSSIER CLIENT (COURRIEL, CONTACTS, TAXES, ETC.)231. Procéder à un changement d'adresse232. Procéder à un changement de compte bancaire :233. Procéder à un changement de nom légal d'un client24B. EFFECTUER LA FUSION DE 2 CLIENTS25C. METTRE FIN À UN DOSSIER CLIENTS25D. CRÉER UN CLIENT GÉNÉRIQUE26VI. CONFIGURATIONS27A. DONNÉES DE BASE27                                                                                                    |     | 2.      | Paramètre de relevé 27                                       | 16 |
| C. AUTRES ÉCRANS LIÉS AUX CLIENTS181. Exportation des adresses clients [MC0120-00]182. Correspondance entités apparentés - client203. Analyse du volume de facturation [CR0028]21V. CAS D'UTILISATION - SPÉCIFIQUES                                                                                                    |     | 3.      | Messages de facture :                                        | 17 |
| 1.Exportation des adresses clients [MC0120-00]182.Correspondance entités apparentés - client203.Analyse du volume de facturation [CR0028]21V.CAS D'UTILISATION - SPÉCIFIQUES23A.MODIFIER UN DOSSIER CLIENT (COURRIEL, CONTACTS, TAXES, ETC.)231.Procéder à un changement d'adresse232.Procéder à un changement de compte bancaire :233.Procéder au changement de nom légal d'un client24B.EFFECTUER LA FUSION DE 2 CLIENTS25C.METTRE FIN À UN DOSSIER CLIENTS25D.CRÉER UN CLIENT GÉNÉRIQUE26VI.CONFIGURATIONS27A.DONNÉES DE BASE27                                                                                                    | C.  |         | Autres écrans liés aux clients                               | 18 |
| 2.Correspondance entités apparentés - client203.Analyse du volume de facturation [CR0028]21V.CAS D'UTILISATION - SPÉCIFIQUES                                                                                                    |     | 1.      | Exportation des adresses clients [MC0120-00]                 | 18 |
| 3. Analyse du volume de facturation [CR0028]       21         V. CAS D'UTILISATION - SPÉCIFIQUES.       23         A. MODIFIER UN DOSSIER CLIENT (COURRIEL, CONTACTS, TAXES, ETC.)       23         1. Procéder à un changement d'adresse       23         2. Procéder à un changement de compte bancaire :       23         3. Procéder au changement de nom légal d'un client       24         B. EFFECTUER LA FUSION DE 2 CLIENTS       25         C. METTRE FIN À UN DOSSIER CLIENTS       25         D. CRÉER UN CLIENT GÉNÉRIQUE       26         VI. CONFIGURATIONS       27         A. DONNÉES DE BASE       27                                                                                                    |     | 2.      | Correspondance entités apparentés - client                   | 20 |
| V. CAS D'UTILISATION - SPÉCIFIQUES.23A. MODIFIER UN DOSSIER CLIENT (COURRIEL, CONTACTS, TAXES, ETC.)231. Procéder à un changement d'adresse232. Procéder à un changement de compte bancaire :233. Procéder au changement de nom légal d'un client24B. EFFECTUER LA FUSION DE 2 CLIENTS25C. METTRE FIN À UN DOSSIER CLIENTS25D. CRÉER UN CLIENT GÉNÉRIQUE26VI. CONFIGURATIONS27A. DONNÉES DE BASE27                                                                                                    |     | 3.      | Analyse du volume de facturation [CR0028]                    | 21 |
| A.MODIFIER UN DOSSIER CLIENT (COURRIEL, CONTACTS, TAXES, ETC.)231.Procéder à un changement d'adresse232.Procéder à un changement de compte bancaire :233.Procéder au changement de nom légal d'un client24B.EFFECTUER LA FUSION DE 2 CLIENTS25C.METTRE FIN À UN DOSSIER CLIENTS25D.CRÉER UN CLIENT GÉNÉRIQUE26VI.CONFIGURATIONS27A.DONNÉES DE BASE27                                                                                                    | v.  | C/      | AS D'UTILISATION - SPÉCIFIQUES                               |    |
| 1.Procéder à un changement d'adresse232.Procéder à un changement de compte bancaire :233.Procéder au changement de nom légal d'un client24B.EFFECTUER LA FUSION DE 2 CLIENTS25C.METTRE FIN À UN DOSSIER CLIENTS25D.CRÉER UN CLIENT GÉNÉRIQUE26VI.CONFIGURATIONS27A.DONNÉES DE BASE27                                                                                                    | A.  |         | Modifier un dossier client (courriel, contacts, taxes, etc.) | 23 |
| 2.       Procéder à un changement de compte bancaire :       23         3.       Procéder au changement de nom légal d'un client       24         B.       EFFECTUER LA FUSION DE 2 CLIENTS       25         C.       METTRE FIN À UN DOSSIER CLIENTS       25         D.       CRÉER UN CLIENT GÉNÉRIQUE       26         VI.       CONFIGURATIONS       27         A.       DONNÉES DE BASE       27                                                                                                    |     | 1.      | Procéder à un changement d'adresse                           | 23 |
| 3.       Procéder au changement de nom légal d'un client       24         B.       EFFECTUER LA FUSION DE 2 CLIENTS       25         C.       METTRE FIN À UN DOSSIER CLIENTS       25         D.       CRÉER UN CLIENT GÉNÉRIQUE       26         VI.       CONFIGURATIONS       27         A.       DONNÉES DE BASE       27                                                                                                    |     | 2.      | Procéder à un changement de compte bancaire :                | 23 |
| B.       EFFECTUER LA FUSION DE 2 CLIENTS       25         C.       METTRE FIN À UN DOSSIER CLIENTS       25         D.       CRÉER UN CLIENT GÉNÉRIQUE       26         VI.       CONFIGURATIONS       27         A.       DONNÉES DE BASE       27                                                                                                    |     | 3.      | Procéder au changement de nom légal d'un client              | 24 |
| C.       METTRE FIN À UN DOSSIER CLIENTS       25         D.       CRÉER UN CLIENT GÉNÉRIQUE       26         VI.       CONFIGURATIONS       27         A.       DONNÉES DE BASE       27                                                                                                    | В.  |         | EFFECTUER LA FUSION DE 2 CLIENTS                             | 25 |
| D. CRÉER UN CLIENT GÉNÉRIQUE 26 VI. CONFIGURATIONS                                                                                                    | C.  |         | METTRE FIN À UN DOSSIER CLIENTS                              | 25 |
| VI. CONFIGURATIONS         27           A. DONNÉES DE BASE         27                                                                                                    | D.  |         | Créer un client générique                                    | 26 |
| A. DONNÉES DE BASE 27                                                                                                    | VI. | С       | ONFIGURATIONS                                                |    |
|                                                                                                    | A.  |         | Données de base                                              | 27 |

| В. | Paramétrage          | 28 |
|----|----------------------|----|
| 1. | Règles de validation | 28 |
| 2. | Paramètres systèmes  | 28 |

# **1. Introduction**

L'objectif de ce document est de présenter le contenu de l'objet d'affaires « Dossier client », les fonctionnalités associées au client ainsi que les cas d'utilisation qui lui sont associés. Les configurations sont également énumérées à la fin de ce document.

Lexique

- CAR : Compte à payer
- CAR : Compte à recevoir
- TFE : Transfert de fonds électronique

### a. Versions du document

| Date       | Version | Responsable     | Destinataire | Commentaire       |
|------------|---------|-----------------|--------------|-------------------|
| 2020-04-15 | 1.0     | Genevieve Audet |              | Création initiale |
|            |         |                 |              |                   |
|            |         |                 |              |                   |
|            |         |                 |              |                   |

## **b.** Normes graphiques

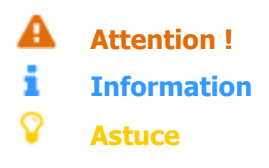

# **II. Sommaire - client**

Le dossier client est l'objet d'affaires auquel se rattache toutes les transactions d'opération du module compte à recevoir.

Le dossier client est porteur de la devise et des modalités de défaut des transactions (ex : mode d'encaissement, mode de transmission, mode de taxation, etc.), qui peut être associé à un auxiliaire des CAR (si plus d'un auxiliaire CAR est possible pour la compagnie).

- Le dossier client peut être créé d'une seule façon :
  - En mode centralisé (dans le département en charge de la gestion des clients) directement à partir du dossier;
- Le dossier client permet d'utiliser différentes fonctionnalités permettant de supporter les processus des CAR.

# **III.Création d'une fiche client**

## A. Créer une fiche client

La création d'un dossier client s'effectue en créant manuellement un dossier client dans le/les départements responsables de la gestion des clients (ex : finance).

Ce processus s'effectue en deux temps.

- D'abord, l'utilisateur est appelé à accéder à l'écran de départ et faire « Nouveau »;
- Ensuite, l'utilisateur accède à la fenêtre même du dossier client où il doit compléter les informations requises et pertinentes.
- 1. Écran de départ Consultation des clients

L'écran Sélection des clients représente l'écran de départ de tous les fournisseurs. Il permet d'effectuer la création d'un nouveau dossier client ou la consultation des dossiers existants.

• Pour initier la création d'un nouveau dossier client, il faut appuyer sur le bouton Nouveau.

| Consultation des | clients [CR0006-00] - Budgétaire SOFE Tr | ier par : Profil 000000000000000 |      | ************ | ্রম× |
|------------------|------------------------------------------|----------------------------------|------|--------------|------|
| Client           | Nom                                      | Nom usuel                        | Туре | Profil       |      |
|                  |                                          |                                  |      |              |      |
|                  |                                          |                                  |      |              |      |
|                  |                                          |                                  |      |              |      |
|                  |                                          |                                  |      |              |      |
|                  |                                          |                                  |      |              |      |
|                  |                                          |                                  |      |              |      |
|                  |                                          |                                  |      |              |      |
|                  |                                          |                                  |      |              |      |
|                  |                                          |                                  |      |              |      |
|                  |                                          |                                  |      |              |      |
| Nouvea           | u Ouvrir                                 | <b>(</b>                         |      |              | D    |

**i** Pour afficher la liste, cliquer sur Exécuter la recherche possible de rechercher une liste ou un client selon des critères de sélection spécifiques en utilisant le bouton

Critère de recherche 💼 de la barre d'outils ou F11 pour inscrire dans un champ de l'écran multi-occurrences

l'information recherchée avant d'utiliser le bouton Exécuter la recherche

| Nom du champ | Obl. | Commentaire                                                                                                    |
|--------------|------|----------------------------------------------------------------------------------------------------|
| Client       |      | Affiche le code identifiant le client.                                                                                                    |
| Nom          |      | Affiche le nom complet du client.                                                                                                    |
| Nom usuel    |      | Affiche le nom utilisé pour l'envoi des factures, états de comptes, etc.                                                                          |
| Туре         |      | Affiche le type de client. Le type permet de regrouper des clients<br>lors de l'impression de rapports, de formulaires ou d'analyse à<br>l'écran. |

| Nom du champ         | Obl. | Commentaire                                                                                                    |
|----------------------|------|----------------------------------------------------------------------------------------------------|
| Profil CAR           |      | Affiche le code identifiant le profil CAR assigné au client. Le profil<br>donne plusieurs informations par défaut telles que les codes de<br>taxes, les modes d'encaissement, les ententes d'encaissement et les<br>imputations pour le client. La plupatt de cos informations pouvent                                               |
|                      |      | être modifiées dans la fiche client. Si elles ne sont pas spécifiées<br>dans la fiche client, les données du profil sont utilisées.                                                                                                    |
| Devise               |      | Indique la devise dans laquelle les montants du dossier client sont<br>enregistrés.                                                                                                    |
| Langue               |      | Indique la langue utilisée lors d'envoi des formulaires tels que les factures ou les états de comptes au client.                                                                                                    |
| Actif                |      | Indique que le dossier du client est actif dans le système. En<br>création, la case est toujours cochée.                                                                                                    |
| Date de début        |      | Affiche la date à partir de laquelle le client peut être utilisé dans une transaction.                                                                                                    |
| Date de fin          |      | Affiche la date à partir de laquelle le client ne peut plus être utilisé dans une transaction.                                                                                                    |
| Apparenté            |      | Indique que le client est également un fournisseur et est associé à un type.                                                                                                    |
| Mnt non appliqué     |      | Affiche le total des transactions d'encaissement identifiées comme<br>n'étant pas appliquées. Un encaissement est identifié comme non<br>appliqué lorsqu'aucune facture n'est encaissée et que la ventilation<br>a utilisé le compte de bilan Paiement non appliqué identifié dans les<br>imputations de base (compagnie ou client). |
| Limite de crédit     |      | Affiche le montant de la limite de crédit accordée au client.                                                                                                    |
| Solde et icone loupe |      | Affiche le solde du/des factures à encaisser du client. En forant sur<br>la l'icone loupe on accède à la fenêtre Consultation des factures qui<br>présente les factures du/représentant le solde par défaut. Possible<br>de consulter l'historique de facturation complète du client en<br>modifiant le paramètre d'interrogation.   |
| Bouton Nouveau       |      | La fonction Nouveau affiche une fenêtre de saisie Client [CR0005]<br>vide pour qu'un nouveau client puisse être créé. Dans une fenêtre<br>vide, les champs affichés avec un fond jaune doivent être remplis.                                                                                                    |
| Bouton Ouvrir        |      | La fonction Ouvrir affiche le client sélectionné dans une fenêtre de saisie Client [CR0005] pour en permettre la consultation et la modification.                                                                                                    |

### 2. Écran de saisie - Client

L'écran Client représente l'étape de création... il suffit de compléter les informations obligatoires et d'intérêt. Certaines informations de défaut provenant de la compagnie sont rapportées automatiquement dans un nouveau dossier, mais peuvent être modifiées.

#### **i** Information

Le numéro du client est soit saisissable manuellement ou assigné automatiquement lorsque l'enregistrement est sauvegardé une première fois (dépend de la règle de validation déterminée à l'implantation).

Les étapes à suivre dans cet écran sont les suivantes :

- Entête : Saisir les informations de l'entête du dossier
  - Saisir les informations obligatoires : Nom, Nom usuel, Type, Profil CAR, Langue, Date de début.
  - Saisir le courriel, s'il y a lieu.
- Onglet Adresse : Saisir les adresses d'affaires du client (onglet Adresse)
  - L'adresse de facturation doit être identifiée Facture;
  - L'adresse pour l'envoi de l'état de compte doit être identifiée État de compte;
  - Il est possible qu'une même adresse soit identifiée Facture et État de compte.
  - Il est possible de définir plus d'une adresse courriel par adresse d'affaires pour l'envoi des factures et états de comptes;
- Onglet Compte bancaire : Venir préciser les informations bancaires du client dont le mode d'encaissement est TFE.

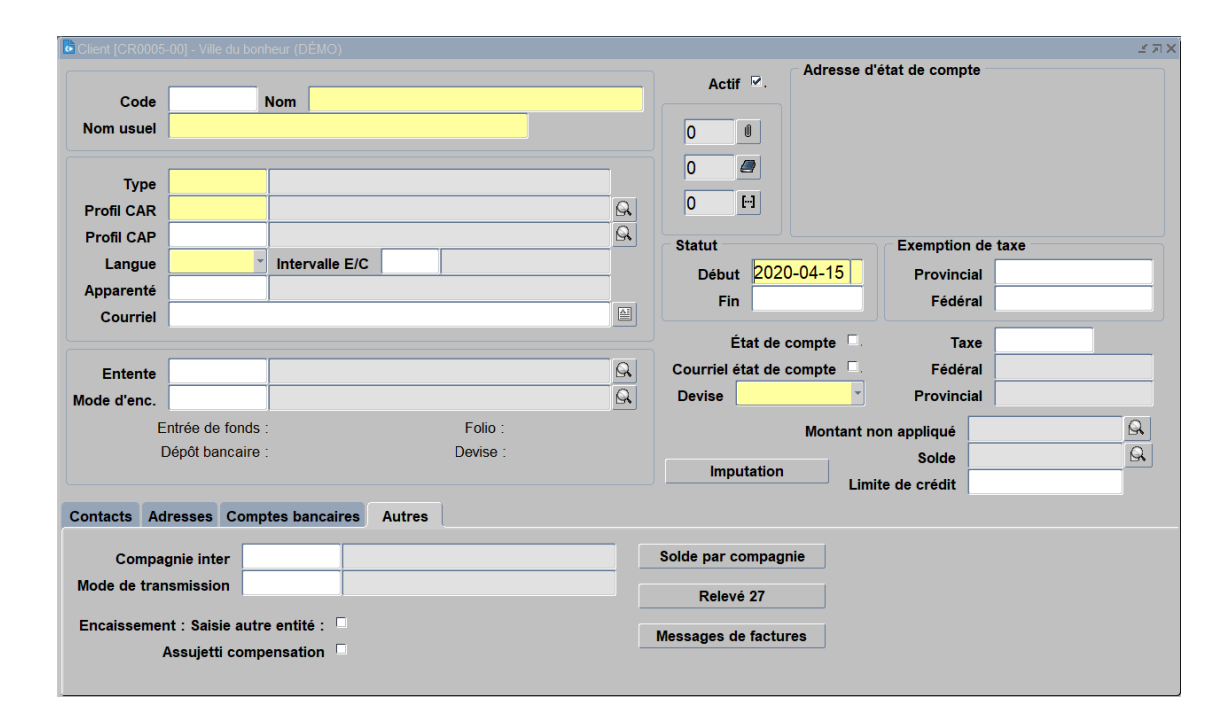

| Nom du champ | Obl. | Commentaire                                                                                                    |
|--------------|------|----------------------------------------------------------------------------------------------------|
| Code         |      | Inscrire le code du client. Peut-être généré par le système ou saisi manuellement.                                                                    |
| Nom          | Х    | Inscrire le nom complet du client.                                                                                                    |
| Nom usuel    | Х    | Inscrire le nom utilisé dans la majorité des rapports (pour l'envoi<br>des factures, états de compte, etc). Ce champ est de 25 caractères<br>maximum. |
| Actif        |      | Indique que le dossier du client est toujours actif dans le système.<br>En création, la case est toujours cochée.                                     |

| Nom du champ          | Obl. | Commentaire                                                                                                    |
|-----------------------|------|----------------------------------------------------------------------------------------------------|
| Туре                  | Х    | Identifier le type de client. Permet de regrouper des clients de<br>même type lors de l'impression de rapports, de formulaires ou<br>d'analyse à l'écran.                                                                                                    |
| Profil CAR            | X    | Permet d'utiliser le client dans les transactions des comptes à<br>recevoir. Le profil donne plusieurs informations par défaut, tels que<br>les codes de taxes, les modes d'encaissement, les ententes<br>d'encaissement et les imputations pour ce client. La plupart de ces<br>informations peuvent être saisies dans la fiche client. Si elles ne<br>sont pas spécifiées dans la fiche client, les données du profil sont<br>utilisées.                                                                                                    |
| Profil CAP            |      | Permet d'utiliser un client lors d'une transaction des comptes à payer. Non suggéré, il est préférable de faire une fiche fournisseur si une entité est utilisée autant dans les CAR que les CAP.                                                                                                    |
| Langue                | X    | Inscrire la langue du client. Permet de bien identifier la langue<br>utilisée lors d'envoi des formulaires tels que les factures ou les états<br>de comptes au client.                                                                                                    |
| Intervalle E/C        |      | Permet de spécifier un intervalle pour l'impression du relevé de<br>compte du client. SI aucun intervalle n'est spécifié pour le client<br>c'est l'intervalle défini dans les paramètres de lancement du rapport<br>d'impression du relevé de compte qui sera utilisé.                                                                                                    |
| Apparenté             |      | Permet d'associer un client à un code d'apparenté préalablement défini dans les types d'apparenté.                                                                                                    |
| Courriel              |      | Inscrire l'adresse de courriel (E-mail) du client.                                                                                                    |
| Entente               |      | Identifie l'entente d'encaissement utilisée pour le client. Les<br>ententes d'encaissement permettent d'identifier les termes<br>d'encaissement et d'escompte permis pour le client. Une entente<br>d'encaissement retrouvée dans le dossier client prend préséance sur<br>celle qui est identifiée dans le profil des CAR. L'entente<br>d'encaissement peut aussi être inscrite directement dans la facture.                                                                                                    |
| Mode d'encaissement   |      | Inscrire le code identifiant le mode d'encaissement par défaut du<br>client. Le mode d'encaissement inscrit dans le dossier client a<br>préséance sur celui du profil des CAR. Le mode d'encaissement peut<br>aussi être inscrit directement dans la facture.                                                                                                    |
| Bouton Document joint |      | Inscrire le nombre de fichiers joints associés au dossier client. Pour<br>joindre un fichier au dossier, cliquer sur l'icône en forme de<br>trombone à droite du nombre de fichiers.<br>La fonction Consulter les pièces jointes affiche la fenêtre Pièce<br>jointe [GS0018] qui contient la liste des fichiers joints au dossier et<br>où il est possible d'ajouter un fichier. Pour ce faire, cliquer sur<br>l'icône en forme de trombone à droite d'une ligne vide; dans la<br>fenêtre Insérer un fichier qui s'Inscrire alors, localiser le fichier à<br>joindre et cliquer sur Ouvrir. |
| Bouton Note           |      | Inscrire le nombre de notes présentes dans le dossier. Pour ajouter<br>une note au dossier, cliquer sur l'icône en forme de livre à droite du<br>nombre de notes.                                                                                                    |

| Nom du champ                      | Obl. | Commentaire                                                                                                    |
|-----------------------------------|------|----------------------------------------------------------------------------------------------------|
|                                   |      | La fonction Consulter les notes Inscrire la fenêtre Note [MC1027]<br>qui contient la liste des notes ajoutées au dossier et où il est<br>possible d'ajouter une nouvelle note. Pour ce faire, cliquer sur<br>Nouveau; dans la fenêtre Note [MC1027] qui s'affiche alors, inscrire<br>les informations et fermer la fenêtre.                                                                                                    |
| Bouton Information complémentaire |      | Inscrire le nombre d'éléments d'information supplémentaire inclus<br>dans le dossier. Pour consulter ces informations, cliquer sur l'icône<br>en forme de trois points entre crochets à droite du nombre<br>d'informations supplémentaires.<br>La fonction Informations complémentaires Inscrire la fenêtre<br>Informations complémentaires (données) [MC1006] qui contient la<br>liste des informations complémentaires insérées dans le dossier. Les<br>sujets des informations sont prédéfinis. |
| Zone Adresse d'état de compte     |      | Affiche l'adresse la plus récente identifiée pour l'envoi des états de<br>comptes.                                                                                                    |
| Statut-Date de début              | X    | Inscrire la date à partir de laquelle le client peut être utilisé dans<br>une transaction.                                                                                                    |
| Statut-Date de fin                |      | Inscrire la date à partir de laquelle le client ne peut plus être utilisé dans une transaction.                                                                                                    |
| Exemption de taxe provinciale     |      | Inscrire le numéro d'exemption de taxe provinciale pour le client.                                                                                                    |
| Exemption de taxe fédérale        |      | Inscrire le numéro d'exemption de taxe fédérale pour le client.                                                                                                    |
| État de compte                    |      | Indique qu'un état de comptes est imprimé pour le client.                                                                                                    |
| Courriel état de compte           |      | Indique qu'un état de comptes sera transmis par courriel pour le client.                                                                                                    |
| Devise                            | X    | Affiche la devise dans laquelle les montants du dossier client sont conservés (provient du profil CAR).                                                                                                    |
| Taxe fédérale provinciale         |      | Inscrire les codes de taxes à utiliser par défaut lors des transactions<br>pour le client. Les codes inscrits dans le dossier client prennent<br>préséance sur ceux du profil des CAR. Les codes de taxes peuvent<br>aussi être inscrits directement dans la facture.                                                                                                    |
| Montant non appliqué              |      | Affiche le total des transactions d'encaissement identifiées comme<br>non appliquées. Un encaissement non appliqué est identifié comme<br>tel lorsqu'aucune facture n'est encaissée et que la ventilation a<br>utilisé le compte de bilan Paiement non appliqué identifié dans les<br>imputations de base (compagnie ou client).                                                                                                    |
| Solde                             |      | Affiche le total des factures non encaissées pour le client.                                                                                                    |
| Limite de crédit                  |      | Inscrire le montant de la limite de crédit accordée au client.                                                                                                    |
| Bouton Imputation                 |      | Permet de spécifier l'usage d'imputation spécifique à ce client s'il y a<br>lieu;<br>- Compte à recevoir (auxiliaire)<br>- Escompte d'encaissement<br>- Frais d'encaissement                                                                                                    |

#### a. Onglets Contacts

| Contacts Adresses Comptes b | ancaires Autres |                                                                                                    |       |             |                 |
|-----------------------------|-----------------|----------------------------------------------------------------------------------------------------|-------|-------------|-----------------|
| Titre                       | Nom             | Téléphone                                                                                                    | Poste | Télécopieur | Téléphone autre |
|                             |                 |                                                                                                    |       |             |                 |
|                             |                 |                                                                                                    |       |             |                 |
|                             |                 |                                                                                                    |       |             |                 |
|                             |                 |                                                                                                    |       |             |                 |
|                             |                 | O     O     O |       |             | D               |

| Nom du champ    | Obl. | Commentaire                                                                                                    |
|-----------------|------|----------------------------------------------------------------------------------------------------|
| Onglet Contacts |      | Définir les informations utilisées pour contacter le client.                                                         |
| Titre           |      | Inscrire le titre de civilité à utiliser lors des communications avec le<br>contact. M, Mme, Mlle, etc.              |
| Nom             | Х    | Inscrire les nom et prénom du contact.                                                                               |
| Téléphone       |      | Inscrire le numéro de téléphone du contact.                                                                          |
| Poste           |      | Inscrire le numéro de poste téléphonique du contact.                                                                 |
| Télécopieur     |      | Inscrire le numéro de télécopieur (fax) du contact.                                                                  |
| Téléphone Autre |      | Inscrire le type de numéro de téléphone (cellulaire, maison, etc.).                                                  |
| Courriel        |      | Inscrire l'adresse de courriel du contact.                                                                           |
| Actif           |      | Indique que le contact est actif et peut être sélectionné dans une fenêtre de saisie. La case est cochée par défaut. |
| Commentaire     |      | Inscrire un commentaire en relation avec le contact, s'il y a lieu.                                                  |

#### b. Onglet Adresses

| Contacts Adress | es Comptes bancaires Autres |         |       |          |      |
|-----------------|-----------------------------|---------|-------|----------|------|
| Code            | Adresse ligne 1             | Ligne 2 | Ville | Province | Code |
|                 |                             |         |       |          |      |
|                 |                             |         |       |          | ]:   |
|                 |                             |         |       |          |      |
|                 |                             |         |       |          |      |
|                 |                             | (I)     |       |          | D    |

| Nom du champ    | Obl. | Commentaire                                                                                                    |
|-----------------|------|----------------------------------------------------------------------------------------------------|
| Onglet Adresse  |      | Affiche les adresses clients.                                                                                                    |
| Code            | X    | Inscrire le code identifiant l'adresse utilisée dans les transactions. Le<br>code permet aussi de prioriser les adresses dans le cas où plus<br>d'une adresse seraient liées à un événement (ex. les factures ou les<br>états de comptes). |
| Adresse Ligne 1 | Х    | Inscrire le numéro civique et la rue de l'adresse.                                                                                                    |
| Ligne 2         |      | Inscrire une adresse supplémentaire, tel le numéro de bureau, le casier postal, etc.                                                                                                    |
| Ville           |      | Inscrire la ville correspondant à l'adresse.                                                                                                    |
| Province        |      | Inscrire la province ou l'état correspondant à l'adresse.                                                                                                    |
| Code postal     |      | Inscrire le code postal correspondant à l'adresse.                                                                                                    |

| Nom du champ   | Obl. | Commentaire                                                                                                    |
|----------------|------|----------------------------------------------------------------------------------------------------|
| Pays           |      | Inscrire le pays correspondant à l'adresse.                                                                                                    |
| Téléphone      |      | Inscrire le numéro de téléphone de l'adresse.                                                                                                    |
| Poste          |      | Inscrire le numéro de poste téléphonique.                                                                                                    |
| Télécopieur    |      | Inscrire le numéro de télécopieur (fax) de l'adresse.                                                                                                    |
| Courriel       |      | Inscrire une adresse courriel spécifique à cette adresse pour l'envoi<br>des formulaires de facture et état de compte s'il y a lieu                       |
| *              |      | Permet de préciser des adresses de courriel additionnelles associée<br>à cette adresse d'affaires.                                                        |
| Actif          |      | Indique que l'adresse est active; si cochée, elle peut être associée à une transaction.                                                                   |
| Date effective | X    | Inscrire la date à partir de laquelle l'adresse est effective, donc qu'elle peut être utilisée dans une transaction.                                      |
| Facture        |      | Indique que l'adresse est une adresse de facturation. Il doit y avoir<br>au moins une adresse de facturation pour utiliser le client dans une<br>facture. |
| État de compte |      | Indique que l'adresse peut être utilisée lors de l'envoi des états de<br>comptes.                                                                         |
| Paiement       |      | Indique que l'adresse peut être utilisée lors de paiement au client (profil de CAP nécessaire).                                                           |
| Nom            |      | Inscrire le nom à utiliser lors d'envoi de documents au client, s'il est différent du nom du client inscrit plus haut.                                    |

### c. Onglet Comptes bancaires

| Contacts | Adresses | Comptes bancaires | Autres |            |       |                |
|----------|----------|-------------------|--------|------------|-------|----------------|
| Instit   | ution    |                   |        | Succursale | Folio | Date effective |
|          |          |                   |        |            |       |                |
|          |          |                   |        |            |       |                |
|          |          |                   |        |            |       |                |
|          |          |                   |        |            |       |                |
|          |          |                   |        |            |       |                |

| Nom du champ             | Obl. | Commentaire                                                            |
|--------------------------|------|------------------------------------------------------------------------|
| Onglet Comptes bancaires |      | Les données bancaires sont utilisées lorsque le client                 |
|                          |      | a aussi un profil de comptes à payer et que son mode                   |
|                          |      | de paiement est « Transfert de fonds électronique ».                   |
| Institution              | Х    | Inscrire le code identifiant l'institution bancaire associée au compte |
|                          |      | bancaire.                                                              |
| Succursale               | Х    | Inscrire la succursale de l'institution pour le compte bancaire.       |
| Folio                    | Х    | Inscrire le numéro du compte bancaire dans l'institution.              |
| Date effective           | Х    | Inscrire la date effective à partir de laquelle le compte bancaire est |
|                          |      | actif.                                                                 |

#### d. Onglet Autres

| compagnie   |
|-------------|
| 2016 27     |
| de factures |
|             |

| Nom du champ                         | Obl. | Commentaire                                                                                                    |
|--------------------------------------|------|----------------------------------------------------------------------------------------------------|
| Onglet Autres                        |      |                                                                                                    |
| Compagnie inter                      |      | Permet d'inscrire le code identifiant la compagnie du holding à<br>laquelle réfère le client.                                                                                                    |
| Mode de transmission                 |      | Permet de préciser un mode de transmission des factures.                                                                                                    |
| Encaissement : Saisie autre identité |      | Permet de saisir, dans la ventilation des encaissements, une entité différente du client inscrit en en-tête d'un encaissement.                                                                                                    |
| Assujetti compensation               |      | Permet d'indiquer que les paiements dus au client sélectionné<br>peuvent devoir être remis à l'Agence du revenu du Québec pour<br>rembourser une dette du client à l'endroit du gouvernement.                                                                                                 |
| Solde par compagnie                  |      | permet de consulter le solde CAR du client dans les compagnies où<br>l'on retrouve le même numéro d'entité externe dans toutes les<br>compagnies (c'est le code qui fait le lien).                                                                                                    |
| Bouton Relevé 27                     |      | Permet de saisir les informations nécessaires à l'émission du Relevé<br>27 pour le client / fournisseur tels que le nom, prénom, NEQ,<br>numéro d'identification et N.A.S. Le type de bénéficiaire et le type<br>de case doivent avoir été définis au préalable pour saisir<br>l'information. |
| Bouton Messages de factures          |      | Permet d'inscrire un message à imprimer sur la facture. Cet élément doit être prévu dans le formulaire si celui-ci a été fait sur mesure.                                                                                                    |

## **IV. Fonctionnalités**

## A. Fonctionnalités – Client(entête)

#### 1. Montant non appliqué

La fonction à la droite du champ Montant non appliqué permet d'accéder à la fenêtre de Consultation des CRNA qui représentent le détail du montant non appliqué, mais permet également de consulter l'historique des transactions CRNA sur ce client.

| Client [CR0005-                                                                      |                                                                                 |                                                                                                    |                                                                 |                        |                                                                   |                                                        |                                        |                               |
|--------------------------------------------------------------------------------------|---------------------------------------------------------------------------------|----------------------------------------------------------------------------------------------------|-----------------------------------------------------------------|------------------------|-------------------------------------------------------------------|--------------------------------------------------------|----------------------------------------|-------------------------------|
| Code                                                                                 | 000003                                                                          | Nom Maiso                                                                                                    | n de la culture                                                 |                        | Actif 🗹.                                                          | Adresse d'e<br>855, bo                                 | état de compte -<br>oulevard de la Gar | ope                           |
| Nom usual                                                                            | Maison de                                                                       | la culture                                                                                                    |                                                                 |                        |                                                                   | Trois-R                                                | livières,Qc                            |                               |
| Nom usuer                                                                            | maison ac                                                                       |                                                                                                    |                                                                 |                        |                                                                   | J8T 8H                                                 | 19                                     |                               |
| Type                                                                                 | LOC                                                                             | Locataire                                                                                                    |                                                                 |                        | 0 🦉                                                               |                                                        |                                        |                               |
| Profil CAR                                                                           | 0001                                                                            | Profil stand                                                                                                    | lard                                                            | ß                      | 0 [··]                                                            |                                                        |                                        |                               |
| Profil CAP                                                                           |                                                                                 |                                                                                                    |                                                                 | <u>R</u>               | - Statut                                                          |                                                        | - Exemption do                         | 1000                          |
| Langue                                                                               | Français                                                                        | Intervalle E                                                                                                    | c 001 Age des                                                   | comptes à re           | Début 201                                                         | 5-01-01                                                | Browingial                             |                               |
| Apparenté                                                                            |                                                                                 |                                                                                                    |                                                                 |                        | Fin                                                               | <u></u>                                                | Fiovincial                             |                               |
| Courriel                                                                             | genevieve.                                                                      | audet@berge                                                                                                    | er-levrault.com                                                 |                        |                                                                   |                                                        | reactar                                |                               |
|                                                                                      | ,                                                                               |                                                                                                    |                                                                 |                        | État de                                                           | compte 🧖                                               | Taxe                                   | FEPE                          |
| Entente                                                                              | 0001                                                                            | Entente d'e                                                                                                    | ncaissement standa                                              | ard 🔍                  | Courriel état de                                                  | compte                                                 | Fédéral                                | Montant avant TPS             |
| ode d'enc.                                                                           | 0002                                                                            | Paiement p                                                                                                    | ar virement bancair                                             | e 🔍                    | Devise Canad                                                      | ienne 🔻                                                | Provincial                             | Montant avant TVC             |
| E                                                                                    | Entrée de fond                                                                  | s: Transfert éle                                                                                                    | éctronique Folio :                                              | 160284                 |                                                                   | Montant no                                             | on appliqué                            | 1,500.00 🕞                    |
|                                                                                      |                                                                                 | o : Non                                                                                                    | Devise :                                                        | Canadienne             |                                                                   |                                                        | Solde                                  | 1,400.00 🖻                    |
| ontacts Ad<br>onsultation des                                                        | Dépôt bancaire<br>dresses Con<br>s factures 3666                                | nptes bancaires                                                                                                    | s Autres                                                        |                        | Imputation                                                        | Limit                                                  | te de crédit                           |                               |
| ontacts Ad<br>onsultation des<br>Critères de r<br>Sélectionn                         | Dépôt bancaire<br>dresses Con<br>is factures 2000<br>recherche<br>ner document  | nptes bancaires                                                                                                    | Autres                                                          |                        | Factures<br>C Tous                                                | Limit<br>payées<br><sup>©</sup> Non                    | te de crédit                           |                               |
| Dontacts Ad<br>onsultation des<br>Critères de r<br>Sélectionne                       | Depôt bancair<br>dresses Con<br>sfactures 2022<br>recherche<br>ner document     | du :                                                                                                    | Autres                                                          |                        | Factures<br>Tous<br>Oui                                           | payées<br><sup>©</sup> Non                             | te de crédit                           |                               |
| Dontacts Ad<br>onsultation des<br>Critères de r<br>Sélectionne<br>Doc                | dresses Con<br>s factures dedi<br>recherche<br>her document                     | du :                                                                                                    | Autres Au : No facture                                          | Référe                 | Factures<br>Tous<br>Nce D                                         | Limit<br>payées<br>® Non<br>ate M                      | te de crédit                           | Solde à recevoir              |
| Dontacts Ad<br>onsultation des<br>Critères de r<br>Sélectionne<br>Doc<br>000033-00   | dresses Con<br>Is factures (2007)<br>recherche<br>her document<br>cument<br>200 | du :<br>Type                                                                                                    | Autres Au : No facture 000033000                                | Référe<br>Encaissemen  | Factures<br>Tous<br>Oui<br>nce D<br>at 24 2018-                   | Limit<br>payées<br><sup>©</sup> Non<br>ate M<br>12-25  | ontant facture<br>-1,500.0             | Solde à recevoir<br>-1,500.00 |
| Dontacts Ad<br>onsultation des<br>Critères de r<br>Sélectionne<br>Doc<br>000033-00   | dresses Con<br>Is factures (202)<br>recherche<br>her document<br>cument<br>D0   | du :<br>Type                                                                                                    | Autres Au : No facture 000033000                                | Référe<br>Encaissemen  | Factures<br>Tous<br>Oui<br>nce D<br>1t 24 2018-                   | Limit<br>payées<br>® Non<br>ate M<br>12-25             | ontant facture                         | Solde à recevoir<br>-1,500.00 |
| Dontacts Ad<br>onsultation des<br>Critères de r<br>Sélectionn<br>Doc<br>000033-00    | dresses Con<br>Is factures (992)<br>recherche<br>her document<br>cument<br>D0   | du :<br>Type<br>CRNA                                                                                                    | Autres Au : No facture 0000033000                               | Référe<br>Encaissemen  | Factures<br>Coui<br>nce D<br>tt 24 2018-                          | Limit<br>payées<br>® Non<br>ate M<br>12-25             | ontant facture<br>-1,500.0             | Solde à recevoir<br>-1,500.00 |
| Dontacts Ad<br>onsultation des<br>Critères de r<br>Sélectionn<br>Doc<br>000033-00    | dresses Con<br>s factures 2002<br>recherche<br>her document<br>cument<br>20     | du :                                                                                                    | Autres           Au :           No facture           0000033000 | Référe<br>Encaissemen  | Factures<br>Tous<br>Oui<br>nce D<br>ut 24 2018-                   | Limit<br>payées<br>® Non<br>ate M<br>12-25             | ontant facture<br>-1,500.0             | Solde à recevoir<br>-1,500.00 |
| Dontacts Ad<br>onsultation des<br>Critères de r<br>Sélectionn<br>Doc<br>000033-00    | dresses Con<br>s factures 2007<br>recherche<br>her document<br>cument<br>20     | du :<br>Type<br>CRNA                                                                                                    | Au :                                                            | Référe<br>Encaissemen  | Imputation<br>Factures<br>Tous<br>Oui<br>nce D<br>tt 24 2018-     | Limit<br>payées<br>© Non<br>ate M<br>12-25             | ontant facture                         | Solde à recevoir<br>-1,500.00 |
| Dontacts Ad<br>onsultation des<br>Critères de r<br>Sélectionn<br>Doc<br>000033-00    | dresses Con<br>sfactures 222<br>recherche<br>her document<br>cument<br>20       | du :<br>Type<br>CRNA<br>CRNA<br>CRNA                                                                                                    | Autres Au : No facture 000033000                                | Référe<br>Encaissemen  | Imputation                                                        | Limit<br>payées<br><sup>(*</sup> Non<br>ate M<br>12-25 | ontant facture                         | Solde à recevoir<br>-1,500.00 |
| pintacts Ad<br>onsultation des<br>rittères de r<br>Sélectionni<br>Doc<br>000033-00   | dresses Con<br>sfactures 2022<br>recherche<br>her document<br>cument<br>20      | du :<br>Type<br>Que CRNA<br>Que CRNA<br>Que CRNA<br>Que Que CRNA<br>Que CRNA<br>Que CRNA<br>Que Que CRNA<br>Que CRNA<br>Que CRNA<br>Que CRNA<br>Que CRNA<br>Que CRNA<br>Que CRNA<br>Que CRNA<br>Que CRNA<br>Que CRNA<br>Que CRNA<br>Que CRNA<br>Que CRNA<br>Que CRNA<br>Que CRNA<br>Que CRNA<br>Que CRNA<br>QUE CRNA<br>QUE CRNA<br>QUE CR | Autres           Au :           No facture           000033000  | Référe<br>Encaissemen  | Factures<br>Coui<br>Tous<br>Oui<br>nce D<br>tt 24 2018-<br>Coui   | Limit<br>payées ° Non<br>ate M<br>12-25                | ontant facture<br>-1,500.0             | Solde à recevoir<br>-1,500.00 |
| Dontacts Ad<br>onsultation des<br>Critères de r<br>Sélectionne<br>Doc<br>000033-00   | dresses Con<br>sfactures 2022<br>recherche<br>her document<br>cument<br>D0      | du :<br>Type<br>G. CRNA<br>G. CRNA<br>G. CRNA<br>G. CRNA<br>G. CRNA<br>G. CRNA<br>G. CRNA<br>G. CRNA<br>G. CRNA<br>G. CRNA                                                                                                    | Autres           Au :           No facture           000033000  | Référe<br>Encaissemen  | Imputation<br>Factures<br>C Tous<br>C Oui<br>nce D<br>tt 24 2018- | Limit<br>payées ® Non<br>ate M<br>12-25                | ontant facture<br>-1,500.0             | Solde à recevoir<br>-1,500.00 |
| pintacts Ad<br>prisultation des<br>Critères de r<br>Sélectionni<br>Doc<br>0000033-00 | dresses Con<br>sfactures 2022<br>recherche<br>her document<br>cument<br>DO      | du :<br>Type<br>CRNA<br>CRNA<br>CRNA<br>CRNA<br>CRNA<br>CR<br>CRNA<br>CR<br>CRNA<br>CR<br>CRNA<br>CR<br>CRNA<br>CR<br>CRNA<br>CR<br>CRNA                                                                                                    | Autres           Au :           No facture           000033000  | Référei<br>Encaissemen | Imputation<br>Factures<br>Coui<br>nce D<br>tt 24 2018-            | Limit<br>payées * Non<br>ate M<br>12-25                | e de crédit                            | Solde à recevoir<br>-1,500.00 |

#### 2. Solde

La fonction à la droite du champ Solde permet d'accéder à la fenêtre de Consultation des factures qui représentent le détail des transactions CAR non encaissées représentant le Solde du client, mais permet également de consulter l'historique des transactions sur ce client.

| Client [CR0005-                                                                                  | 5-00] - Ville du bo                                                                                                    |                                                                                          |                                         |                        |                                                |                                                               |                                                                            |                    |                                                     |
|--------------------------------------------------------------------------------------------------|----------------------------------------------------------------------------------------------------|------------------------------------------------------------------------------------------|-----------------------------------------|------------------------|------------------------------------------------|---------------------------------------------------------------|----------------------------------------------------------------------------|--------------------|-----------------------------------------------------|
|                                                                                                  |                                                                                                    |                                                                                          |                                         |                        |                                                | A a tif                                                       | Adresse d                                                                  | état de compte     |                                                     |
| Code                                                                                             | 000003                                                                                                    | Nom                                                                                      | Maison de la cult                       | ure                    |                                                | Actii 🔍                                                       | 855, b                                                                     | oulevard de la Gap | ре                                                  |
| Nom usuel                                                                                        | Maison de                                                                                                    | la culti                                                                                 | ire                                     |                        |                                                | 0                                                             | Trois-                                                                     | Rivières,Qc        |                                                     |
|                                                                                                  |                                                                                                    |                                                                                          |                                         |                        |                                                |                                                               | J8T 8I                                                                     | 49                 |                                                     |
| Туре                                                                                             | LOC                                                                                                    | Loca                                                                                     | taire                                   |                        |                                                | 0                                                             |                                                                            |                    |                                                     |
| Profil CAR                                                                                       | 0001                                                                                                    | Prof                                                                                     | l standard                              |                        | R                                              | 0 🕒                                                           |                                                                            |                    |                                                     |
| Profil CAP                                                                                       |                                                                                                    |                                                                                          |                                         |                        | R                                              | Statut                                                        |                                                                            | - Evenation de l   | <b>1</b> -11-2                                      |
| Langue                                                                                           | Français                                                                                                    | Inter                                                                                    | valle E/C 001                           | Age des com            | ptes à re                                      |                                                               | 5 01 01                                                                    | Exemption de       | laxe                                                |
| Apparenté                                                                                        |                                                                                                    |                                                                                          |                                         |                        | ·                                              | Debut 201                                                     | 5-01-01                                                                    | Provincial         |                                                     |
| Courriel                                                                                         | genevieve.                                                                                                    | audet@                                                                                   | berger-levrault.c                       | om                     |                                                | Fin                                                           |                                                                            | Federal            |                                                     |
|                                                                                                  |                                                                                                    |                                                                                          |                                         |                        |                                                | État de                                                       | compte 🔍                                                                   | Taxe               | FEPE                                                |
| Entente                                                                                          | 0001                                                                                                    | Ente                                                                                     | nte d'encaisseme                        | nt standard            | R                                              | Courriel état de                                              | compte 🗔                                                                   | Fédéral            | Montant avant TPS                                   |
| Node d'enc.                                                                                      | 0002                                                                                                    | Paie                                                                                     | ment par viremen                        | t bancaire             | R                                              | Devise Canad                                                  | ienne 🔹                                                                    | Provincial         | Montant avant TVQ                                   |
| F                                                                                                | ntrée de fonds                                                                                                    | s Trai                                                                                   | sfert éléctronique                      | Folio 1602             | 284                                            |                                                               | Montont n                                                                  |                    | 1 500 00 😡                                          |
|                                                                                                  | Dépôt bancaire                                                                                                    | e: Non                                                                                   | ioron onoci oniquo                      | Devise : Can           | adienne                                        |                                                               | WOIllant                                                                   |                    | 1,000.00                                            |
|                                                                                                  |                                                                                                    |                                                                                          |                                         |                        |                                                |                                                               |                                                                            | Solde              | 1,400.00                                            |
|                                                                                                  |                                                                                                    |                                                                                          |                                         |                        |                                                | Imputation                                                    | Limi                                                                       | ite de crédit      |                                                     |
| Consultation des                                                                                 | s factures DODP                                                                                                    | 000000                                                                                   | 000000000000000000000000000000000000000 |                        |                                                | Factures                                                      | Lim<br>Deserves                                                            | ite de crédit      | . 19999999999999999999                              |
| Consultation des<br>Critères de re<br>Sélectionne                                                | s factures 2000<br>recherche                                                                                                    | du :                                                                                     | Au                                      |                        |                                                | Factures<br>Cours<br>Cours<br>Cours                           | payéess © Nc                                                               | ite de crédit      |                                                     |
| Consultation des<br>Critères de r<br>Sélectionne<br>Doct                                         | s factures and factures and fac | du :                                                                                     | Au<br>re i                              | : Référence            | Date                                           | Factures<br>Cours<br>Montant fac                              | payées<br>s ® Nc                                                           | ite de crédit      | Solde à recevoir                                    |
| Consultation des<br>Critères de r<br>Sélectionne<br>Doce<br>000036-00                            | s factures 2000<br>recherche<br>er document<br>cument<br>D0                                                                                                    | du : [u                                                                                  | re F                                    | : :                    | Date<br>2020-02-28                             | Factures<br>Coui<br>Montant fac<br>2,                         | payées<br>• • No<br>cture N<br>2000.00                                     | ite de crédit      | Solde à recevoir<br>2,000.00                        |
| onsultation des<br>Critères de re<br>Sélectionne<br>Doct<br>000036-00<br>000035-00               | s factures 2000<br>recherche<br>ler document<br>cument<br>200<br>200                                                                                                    | du :                                                                                     | re f                                    | : .                    | Date<br>2020-02-28<br>2020-02-15               | Factures<br>Coui<br>Montant fac                               | Limi<br>payées<br>* * No<br>2000.00<br>900.00                              | ite de crédit      | Solde à recevoir<br>2,000.00<br>900.00              |
| Consultation des<br>Critères de re<br>Sélectionne<br>Doct<br>000036-00<br>000035-00<br>000033-00 | s factures and free factures and free factures and free factures and free factors and free factors and free  | du :<br>tu<br>Q.                                                                         | re I<br>Encaiss                         | Référence              | Date<br>2020-02-28<br>2020-02-15<br>2018-12-25 | Factures<br>Coui<br>Montant fac<br>2,<br>4<br>-1,             | Limi<br>payées<br>* * No<br>000.00<br>900.00                               | ite de crédit      | Solde à recevoir<br>2,000.00<br>900.00<br>-1,500.00 |
| onsultation des<br>Critères de r<br>Sélectionne<br>Doct<br>000036-00<br>000035-00<br>000033-00   | s factures and free factures and free factures and free factures free factors for the factors for the factors  | du :<br>tu<br>Q<br>Q<br>Q                                                                | re f<br>Encaiss                         | Référence<br>eement 24 | Date<br>2020-02-28<br>2020-02-15<br>2018-12-25 | Factures<br>Coui<br>Montant fac<br>2,<br>4<br>-1,             | Limi<br>payées<br>* * No<br>000.00<br>900.00<br>500.00                     | ite de crédit      | Solde à recevoir<br>2,000.00<br>900.00<br>-1,500.00 |
| Critères de r<br>Sélectionne<br>Doct<br>000036-00<br>000035-00<br>000033-00                      | s factures and free for the former of the former of the fo | du :<br>tu<br>Q.<br>Q.<br>Q.<br>Q.<br>Q.<br>Q.<br>Q.<br>Q.<br>Q.<br>Q.<br>Q.<br>Q.<br>Q. | re F<br>Encaiss                         | Référence<br>eement 24 | Date<br>2020-02-28<br>2020-02-15<br>2018-12-25 | Factures<br>Coui<br>Montant fac<br>2,<br>4<br>-1,             | Limi<br>payées<br>* * No<br>000.00<br>900.00<br>500.00                     | Nontant réglé      | Solde à recevoir<br>2,000.00<br>900.00<br>-1,500.00 |
| onsultation des<br>Critères de r<br>Sélectionne<br>Doct<br>000036-00<br>000035-00                | s factures and free for the former of the former of the fo | du :                                                                                     | re I<br>Encaiss                         | Référence              | Date<br>2020-02-28<br>2020-02-15<br>2018-12-25 | Factures<br>C Tous<br>C Oui<br>Montant fac<br>2,<br>4<br>-1,  | Limi<br>payées<br>* * No<br>000.00<br>900.00<br>500.00                     | Nontant réglé      | Solde à recevoir<br>2,000.00<br>900.00<br>-1,500.00 |
| ionsultation des<br>Critères de r<br>Sélectionne<br>Doct<br>000036-00<br>000035-00<br>000033-00  | s factures services free for the service of the service of the ser | du :                                                                                     | re I<br>Encaiss                         | Référence              | Date<br>2020-02-28<br>2020-02-15<br>2018-12-25 | Factures<br>C Tous<br>C Oui<br>Montant fac<br>2,<br>4<br>-1,  | Limi<br>payées<br>s ® No<br>boo.oo<br>boo.oo<br>boo.oo<br>boo.oo<br>boo.oo | Nontant réglé      | Solde à recevoir<br>2,000.00<br>900.00<br>-1,500.00 |
| Critères de r<br>Sélectionne<br>Doct<br>000036-00<br>000035-00<br>000033-00                      | s factures 1999<br>recherche<br>er document<br>cument<br>00<br>00<br>00                                                                                                    | du :<br>ku<br>G.<br>G.<br>G.<br>G.<br>G.<br>G.<br>G.<br>G.<br>G.<br>G.<br>G.<br>G.<br>G. | re I<br>Encaiss                         | Référence              | Date<br>2020-02-28<br>2020-02-15<br>2018-12-25 | Factures<br>Courses<br>Montant fac<br>2,<br>4<br>-1,<br>1     | Limi<br>payées<br>s * No<br>2000.00<br>2000.00<br>500.00                   | Nontant réglé      | Solde à recevoir<br>2,000.00<br>900.00<br>-1,500.00 |
| Consultation des<br>Critères de r<br>Sélectionne<br>000036-00<br>000035-00<br>000033-00          | s factures 3333<br>recherche<br>er document<br>cument<br>00<br>00<br>00                                                                                                    | du :<br>tu<br>Q.<br>Q.<br>Q.<br>Q.<br>Q.<br>Q.<br>Q.<br>Q.<br>Q.<br>Q.<br>Q.<br>Q.<br>Q. | re I<br>Encaiss                         | Référence              | Date<br>2020-02-28<br>2020-02-15<br>2018-12-25 | Factures<br>Tous<br>Oui<br>Montant fac<br>2,<br>4<br>-1,<br>1 | Limi<br>payées<br>s * No<br>2000.00<br>2000.00<br>500.00                   | Nontant réglé      | Solde à recevoir<br>2,000.00<br>900.00<br>-1,500.00 |
| Critères de r<br>Sélectionne<br>000036-00<br>000035-00<br>000033-00                              | s factures 3333<br>recherche<br>er document<br>sument<br>00<br>00                                                                                                    | du :<br>ku<br>QA<br>QA<br>QA<br>QA<br>QA<br>QA<br>QA<br>QA<br>QA<br>QA<br>QA<br>QA<br>QA | re I<br>Encaiss                         | Référence              | Date 2020-02-28 2020-02-15 2018-12-25          | Montant fac                                                   | Limi<br>payées<br>s * No<br>2000.00<br>2000.00<br>500.00<br>500.00         | ite de crédit      | Solde à recevoir<br>2,000.00<br>900.00<br>-1,500.00 |

### 3. Imputation :

La fonction Imputation permet de préciser l'auxiliaire CAR et le compte d'escomptes et de frais d'encaissement spécifique à un client (nécessaire en situation d'exception uniquement, car normalement l'auxiliaire est et l'escompte et frais sont définis au niveau de la compagnie ou du Profil CAR).

|             |                |                                           |                  |                          | -                 |
|-------------|----------------|-------------------------------------------|------------------|--------------------------|-------------------|
|             |                |                                           | Actif 🗹.         | Adresse d etat de compte |                   |
| Code        | 000003         | Nom Maison de la culture                  |                  | 855, boulevard de la G   | appe              |
| Nom usuel   | Maison de      | la culture                                | 0                | Trois-Rivières,Qc        |                   |
|             |                |                                           |                  | J8T 8H9                  |                   |
| Type        | 100            | Locataire                                 | 0 🖉              |                          |                   |
|             | 0001           | Profil standard                           | 0 [1]            |                          |                   |
|             | 0001           |                                           |                  |                          |                   |
| Profil CAP  | Ei-            |                                           | Statut           | Exemption d              | le taxe           |
| Langue      | Français       | Intervalle E/C 001 Age des comptes a re   | Début 201        | 5-01-01 Provincial       |                   |
| Apparenté   |                |                                           | Fin              | Fédéral                  |                   |
| Courriel    | genevieve.     | audet@berger-levrault.com                 |                  |                          |                   |
|             |                |                                           | État de          | compte 🗹. Taxe           | FEPE              |
| Entente     | 0001           | Entente d'encaissement standard           | Courriel état de | compte 🔍 Fédéral         | Montant avant TPS |
| Mode d'enc. | 0002           | Paiement par virement bancaire            | Devise Canad     | ienne <b>Provincial</b>  | Montant avant TVQ |
| E           | Entrée de fond | s : Transfert éléctronique Folio : 160284 |                  | Montant non appliqué     | 1,500.00 요        |
| 1           | Dépôt bancair  | e : Non Devise : Canadienne               |                  | Solde                    | 1,400.00 🛛        |
|             |                |                                           | Imputation       | Lingthe de antidit       |                   |

| 0C: | Apport reporté<br>C.A.R reporté<br>Compte à recevoir<br>Escompte encaissement<br>Frais encaissement | lul | bonheur (DÉMO) 3000000000000000000000000000000000000 | د تر کر<br>ار کار کار کار کار کار کار کار کار کار ک |
|-----|----------------------------------------------------------------------------------------------------|-----|------------------------------------------------------|-----------------------------------------------------|
|     |                                                                                                    | -   |                                                      |                                                     |
| Ē   |                                                                                                    | -   |                                                      |                                                     |
|     |                                                                                                    | -   |                                                      |                                                     |
|     |                                                                                                    | Ŧ   |                                                      | 1                                                   |
|     |                                                                                                    | -   |                                                      |                                                     |
|     |                                                                                                    | -   |                                                      |                                                     |
|     |                                                                                                    | -   |                                                      |                                                     |
|     |                                                                                                    | -   |                                                      | _                                                   |
|     |                                                                                                    | -   |                                                      | -                                                   |
|     |                                                                                                    | Ŧ   |                                                      |                                                     |

| Nom du champ | Commentaire                                                                      |
|--------------|----------------------------------------------------------------------------------|
| Usage        | Permet de sélectionner l'usage d'imputation.                                     |
| Imputation   | Permet d'inscrire les éléments d'imputation nécessaires à cet usage d'imputation |
|              | pour ce client.                                                                  |

## **B. Onglet Autres**

#### 1. Solde par compagnie

La fonction **Solde par compagnie** permet de consulter le solde CAP et CAR client dans les compagnies où l'on retrouve le même numéro d'entité externe dans toutes les compagnies (c'est le code qui fait le lien).

|                                               |                                                                                       |                                                                          |                                                                                      |                      |                                                                                                    | Adresse d'ét            | at de compte            |                                  |
|-----------------------------------------------|---------------------------------------------------------------------------------------|--------------------------------------------------------------------------|--------------------------------------------------------------------------------------|----------------------|----------------------------------------------------------------------------------------------------|-------------------------|-------------------------|----------------------------------|
| Code                                          | 000003                                                                                | Nom Mais                                                                 | son de la culture                                                                    |                      | Actif 🧭                                                                                                    | 855, bou                | levard de la Ga         | ppe                              |
| Nom usuel                                     | Maison d                                                                              | e la culture                                                             |                                                                                      |                      | 0                                                                                                    | Trois-Riv               | ières,Qc                |                                  |
|                                               | -                                                                                     |                                                                          |                                                                                      |                      |                                                                                                    | J8T 8H9                 |                         |                                  |
| Type                                          | LOC                                                                                   | Locataire                                                                |                                                                                      | _                    | 0                                                                                                    |                         |                         |                                  |
| Profil CAR                                    | 0001                                                                                  | Profil star                                                              | ndard                                                                                |                      | 0 [··]                                                                                                    |                         |                         |                                  |
| Profil CAP                                    |                                                                                       |                                                                          |                                                                                      |                      | 4-4-4                                                                                                    |                         | Example and             | - 4                              |
| Langue                                        | Français                                                                              | Intervalle                                                               | E/C 001 Age des comptes à                                                            |                      | tatut                                                                                                    |                         | Exemption de            | e taxe                           |
| Apparenté                                     |                                                                                       |                                                                          |                                                                                      | -                    | Début 20                                                                                                    | 15-01-01                | Provincial              |                                  |
| Courriel                                      | genevieve                                                                             | audet@berg                                                               | ger-levrault.com                                                                     |                      | Fin                                                                                                    | ][                      | Fédéral                 |                                  |
|                                               |                                                                                       |                                                                          |                                                                                      |                      | État d                                                                                                    | e compte 🗵.             | Taxe                    | FEPE                             |
| Entente                                       | 0001                                                                                  | Entente d                                                                | l'encaissement standard                                                              | Q C                  | ourriel état d                                                                                                    | e compte                | Fédéral                 | Montant avant TP                 |
| Mode d'enc.                                   | 0002                                                                                  | Paiement                                                                 | par virement bancaire                                                                | Q D                  | Devise Cana                                                                                                    | dienne -                | Provincial              | Montant avant TV                 |
| 1                                             | Entrée de fon                                                                         | ds : Transfert                                                           | éléctronique Folio : 160284                                                          |                      |                                                                                                    | Montant non             | appliqué                | 1,500.00                         |
|                                               | Dépôt banca                                                                           | ire : Non                                                                | Devise : Canadienne                                                                  | e                    |                                                                                                    |                         | Solde                   | 1,400.00                         |
|                                               |                                                                                       |                                                                          |                                                                                      |                      | Imputatio                                                                                                    | n<br>Limite             | de crédit               | ,                                |
| Contacts A                                    | dresses Co                                                                            | motes hancair                                                            | es Autres                                                                            |                      |                                                                                                    |                         |                         |                                  |
| Contacts A                                    | 0.00005 00                                                                            | inpres bancali                                                           | Autos                                                                                |                      |                                                                                                    |                         |                         |                                  |
| Compa                                         | agnie inter                                                                           |                                                                          |                                                                                      | Solo                 | de par compa                                                                                                    | gnie                    |                         |                                  |
| Mode de tra                                   |                                                                                       | 001                                                                      | Courriel                                                                             |                      | Polová 27                                                                                                    |                         |                         |                                  |
|                                               | nsmission                                                                             |                                                                          |                                                                                      |                      |                                                                                                    |                         |                         |                                  |
| Encaisseme<br>Solde du c                      | nsmission<br>ent : Saisie a<br>Assujetti co<br>lient par co                           | utre entité :<br>mpensation<br>mpagnie [M                                | i<br>C0146-01] - Ville du bonheur (D                                                 | Mess<br>ÉMO) 2000    | sages de fact                                                                                                    | tures                   |                         |                                  |
| Encaisseme<br>Solde du c                      | nsmission<br>ent : Saisie a<br>Assujetti co<br>lient par co                           | utre entité :<br>mpensation<br>ompagnie [M0<br>erne 000                  | C0146-01] - Ville du bonheur (D<br>003 Maison de la d                                | ÉMO) 2007            | sages de fact                                                                                                    |                         |                         | 99999999999999999 <u>-</u>       |
| Encaisseme<br>Solde du c<br>E                 | nsmission<br>ent : Saisie a<br>Assujetti co<br>lient par co<br>ntité exte             | utre entité :<br>mpensation<br>ompagnie [M0<br>erne 000                  | C0146-01] - Ville du bonheur (D<br>003 Maison de la d                                | ÉMO) 3666            | sages de fact                                                                                                    |                         |                         |                                  |
| Encaisseme<br>Solde du c<br>E<br>Comp         | insmission<br>ent : Saisie a<br>Assujetti co<br>lient par co<br>intité exte<br>pagnie | utre entité :<br>mpensation<br>ompagnie (Mo<br>erne 000                  | C0146-01] - Ville du bonheur (D<br>003 Maison de la d<br>Nom abrégé                  | ÉMO) 2000            | sages de fact                                                                                                    | ures                    | Sc                      | olde CAR                         |
| Encaisseme<br>Solde du c<br>E<br>Comp<br>1514 | insmission<br>ent : Saisie a<br>Assujetti co<br>lient par co<br>intité exte<br>pagnie | utre entité :<br>mpensation<br>ompagnie (Mo<br>erne 000<br>/ille du bo   | C0146-01] - Ville du bonheur (D<br>003 Maison de la d<br>Nom abrégé<br>onheur (DÉMO) | ÉMO) XXX             | sages de fact                                                                                                    | ures<br>olde CAP<br>0.0 | Sc<br>0                 | olde CAR<br>1,400.00             |
| Encaisseme<br>Solde du c<br>E<br>Comp<br>1514 | insmission<br>ent : Saisie a<br>Assujetti co<br>lient par co<br>intité exte<br>pagnie | utre entité :<br>mpensation<br>ompagnie [M0<br>erne 000<br>/ille du bo   | C0146-01] - Ville du bonheur (D<br>003 Maison de la d<br>Nom abrégé<br>onheur (DÉMO) | ÉMO) 2000            | sages de fact                                                                                                    | bide CAP                | Sc<br>0                 | olde CAR<br>1,400.00             |
| Encaisseme<br>Solde du c<br>E<br>Comp<br>1514 | insmission<br>ent : Saisie a<br>Assujetti co<br>lient par co<br>intité exte<br>pagnie | utre entité :<br>mpensation<br>ompagnie [M0<br>erne 000<br>/ille du bo   | C0146-01] - Ville du bonheur (D<br>003 Maison de la d<br>Nom abrégé<br>onheur (DÉMO) | ÉMO) 2000            | sages de fact                                                                                                    | bide CAP                | Sc<br>0                 | olde CAR<br>1,400.00             |
| Encaisseme<br>Solde du c<br>E<br>Comp<br>1514 | insmission<br>ent : Saisie a<br>Assujetti co<br>lient par co<br>intité exte<br>pagnie | utre entité :<br>mpensation<br>ompagnie [M0<br>erne 000<br>/ille du bo   | C0146-01] - Ville du bonheur (D<br>003 Maison de la d<br>Nom abrégé<br>onheur (DÉMO) | ÉMO) 2225            | sages de fact                                                                                                    | olde CAP                | Sc<br>0                 | olde CAR<br>1,400.00             |
| Encaisseme<br>Solde du c<br>E<br>Comp<br>1514 | insmission<br>ent : Saisie a<br>Assujetti co<br>lient par co<br>intité exte<br>pagnie | utre entité :<br>mpensation<br>ompagnie [M0<br>erne 000<br>/ille du bo   | C0146-01] - Ville du bonheur (D<br>003 Maison de la d<br>Nom abrégé<br>onheur (DÉMO) | ÉMO) 2225            | Score and a sages de fact                                                                                                    | bide CAP                | Sc<br>0                 | olde CAR<br>1,400.00             |
| Encaisseme<br>Solde du c<br>E<br>Comp<br>1514 | insmission<br>ent : Saisie a<br>Assujetti co<br>lient par co<br>intité exte<br>pagnie | vitre entité :<br>mpensation<br>ompagnie [M0<br>erne 000<br>/ille du bo  | C0146-01] - Ville du bonheur (D<br>003 Maison de la d<br>Nom abrégé<br>onheur (DÉMO) | ÉMO) 2223            | Score and a sages de fact                                                                                                    | bide CAP                | 0<br>                   | olde CAR<br>1,400.00             |
| Encaisseme<br>Solde du c<br>E<br>Comp<br>1514 | insmission<br>ent : Saisie a<br>Assujetti co<br>lient par co<br>intité exte<br>pagnie | vitre entité :<br>mpensation<br>ompagnie [M0<br>erne 000<br>/ille du bo  | C0146-01] - Ville du bonheur (D<br>003 Maison de la d<br>Nom abrégé<br>onheur (DÉMO) | ÉMO) 2223            | Score and a second second seco | bide CAP                | 0<br>                   | olde CAR<br>1,400.00             |
| Encaisseme<br>Solde du c<br>E<br>Comp<br>1514 | insmission<br>ent : Saisie a<br>Assujetti co<br>intité exte<br>pagnie                 | vitre entité :<br>mpensation<br>ompagnie [Mo<br>erne 0000<br>/ille du bo | C0146-01] - Ville du bonheur (D<br>003 Maison de la d<br>Nom abrégé<br>onheur (DÉMO) | ÉMO) 2223            | Sc                                                                                                    | bide CAP<br>0.0         | Sc<br>0                 | olde CAR<br>1,400.00             |
| Encaisseme<br>Solde du c<br>E<br>Comp<br>1514 | insmission<br>ent : Saisie a<br>Assujetti co<br>lient par co<br>intité exte<br>pagnie | vitre entité :<br>mpensation<br>ompagnie [M0<br>erne 000                 | C0146-01] - Ville du bonheur (D<br>003 Maison de la d<br>Nom abrégé<br>onheur (DÉMO) | ÉMO) 2223            | Score and a second second seco | olde CAP<br>0.0         | 0<br>0<br>0<br>0<br>0   | olde CAR<br>1,400.00             |
| Encaisseme<br>Solde du c<br>E<br>Comp<br>1514 | Insmission<br>ent : Saisie a<br>Assujetti co<br>lient par co<br>intité exte<br>bagnie | utre entité :<br>mpensation<br>ompagnie [M0<br>erne 000<br>/ille du bo   | C0146-01] - Ville du bonheur (D<br>003 Maison de la d<br>Nom abrégé<br>onheur (DÉMO) | ÉMO) 9888<br>culture | Sc                                                                                                    | olde CAP<br>0.0         | S (<br>0<br>0<br>0<br>0 | olde CAR<br>1,400.00<br>1,400.00 |
| Encaisseme<br>Solde du c<br>E<br>Comp<br>1514 | nsmission<br>ent : Saisie a<br>Assujetti co<br>Ilient par co<br>Intité exte<br>Dagnie | utre entité :<br>mpensation<br>ompagnie [M0<br>erne 000<br>/ille du bo   | Commentaire                                                                          | ÉMO) 9888<br>culture | sages de fact                                                                                                    | olde CAP<br>0.0         | S (<br>0<br>0<br>0<br>0 | olde CAR<br>1,400.00<br>1,400.00 |
| Encaisseme<br>Solde du c<br>E<br>Comp<br>1514 | nsmission<br>ent : Saisie a<br>Assujetti co<br>intité exte<br>pagnie                  | utre entité :<br>mpensation<br>ompagnie [M0<br>erne 000<br>/ille du bo   | Commentaire                                                                          | ÉMO) 9999            | sages de fact                                                                                                    | Nide CAP<br>0.0         | S (<br>0<br>0<br>0<br>0 | olde CAR<br>1,400.00<br>1,400.00 |
| Encaisseme<br>Solde du c<br>E<br>Comp<br>1514 | nsmission<br>ent : Saisie a<br>Assujetti co<br>intité exte<br>pagnie                  | utre entité :<br>mpensation<br>ompagnie [M0<br>erne 000<br>/ille du bo   | Commentaire<br>Code de compagnie                                                     | ÉMO) 9999            | sages de fact                                                                                                    | Nide CAP<br>0.0         | S (<br>0<br>0<br>0<br>0 | olde CAR<br>1,400.00<br>1,400.00 |

| Compagnie  | Code de compagnie                                    |
|------------|------------------------------------------------------|
| Nom abrégé | Nom abrégé de compagnie                              |
| Solde CAP  | Solde de ce client dans le module compte à payer.    |
| Solde CAR  | Solde de ce client dans le module compte à recevoir. |

#### 2. Paramètre de relevé 27

Il faut d'abord avoir spécifier que le client est soumis au relevé 27 (Assujetti) et défini le Type de case et Type de bénéficiaire pour accéder à la fonction Paramètre de relevé 27. Permet de saisir les informations obligatoires pour émettre ce relevé (NAS, Nom et prénom, etc.).

**Information**: Les Ministères provinciaux et organismes sont tenus de produire un relevé 27 « Paiements du gouvernement » aux bénéficiaires des aides financières accordées dans le cadre de ses programmes, que ce soit à un particulier, à une société ou à une société de personnes.

|              |                                                                  |                                                                            |                      |                  | Actif 🔽         | Adresse d'e | etat de compte    |                      |
|--------------|------------------------------------------------------------------|----------------------------------------------------------------------------|----------------------|------------------|-----------------|-------------|-------------------|----------------------|
| Code         | 000003 N                                                         | Iom Maison de la                                                           | culture              |                  |                 | . 855, bo   | oulevard de la Ga | ppe                  |
| Nom usuel    | Maison de la                                                     | culture                                                                    |                      |                  | 0 0             | Trois-R     | ivières,Qc        |                      |
|              |                                                                  |                                                                            |                      |                  |                 | J8T 8H      | 9                 |                      |
| Type         | LOC                                                              | Locataire                                                                  |                      |                  | 0 🖉             |             |                   |                      |
| Profil CAR   | 0001                                                             | Profil standard                                                            |                      | Q                | 0 H             |             |                   |                      |
| Profil CAP   |                                                                  |                                                                            |                      | Q                |                 |             |                   |                      |
| Langue       | Français -                                                       | Intervalle F/C 001                                                         | Age des comptes à re |                  | Statut          |             | Exemption de      | e taxe               |
| Annarenté    | ,                                                                |                                                                            |                      |                  | Début 2         | 2015-01-01  | Provincial        |                      |
| Courriel     | genevieve au                                                     | det@berger-levra                                                           | ilt com              |                  | Fin             |             | Fédéral           |                      |
| courrier     | genereda                                                         | actige of gen leving                                                       |                      |                  | État            | de compte   | Taxe              | FEPE                 |
|              | 0001                                                             | Entente d'anagiag                                                          | ment standard        | 0                | Courriel état   | de compte   | Eédéral           | Montant avant TPS    |
| Entente      | 0001                                                             | Entente d'encaisse                                                         | ement standard       |                  | Device Ca       | nadienne    | Provincial        | Montant avant TVO    |
| Mode d'enc.  | 0002                                                             | Palement par virer                                                         | nent bancaire        |                  | Devise ou       |             | FIOVITICIAI       | Wontant avant 1 vo   |
| E            | Entrée de fonds :                                                | Transfert éléctroniqu                                                      | ie Folio : 160284    |                  |                 | Montant no  | on appliqué       | 1,500.00 🗟           |
|              | Depot bancaire :                                                 | Non                                                                        | Devise : Canadienne  |                  | Imputat         | tion        | Solde             | 1,400.00 🗟           |
|              |                                                                  |                                                                            |                      |                  | imputu          | Limit       | e de crédit       |                      |
| Mode de tran | nsmission 001                                                    | Courriel                                                                   |                      |                  | Relevé 2        | 7           |                   |                      |
| Paramé       | nt : Saisie autre<br>Assujetti compe<br>Ètre relevé              | entité :<br>nsation<br>27                                                  |                      |                  | Vlessages de fa |             | *******           | 20000001년 기 :        |
| Paramé       | nt : Saisie autre<br>Assujetti compe<br>Ètre relevé              | entité :<br>nsation<br>27 20000000<br>Nom                                  |                      | N<br>(-(-(-(-))) | Vessages de fa  |             | *****             | 0000000 <b>⊻ ज</b> ा |
| Paramé       | nt : Saisie autre<br>Assujetti compe<br>Ètre relevé              | entité :<br>nsation<br>27 20000000<br>Nom<br>Prénom                        |                      | N<br>(******     | Vessages de fa  |             | nnnnn             | >>>>>>>><br>         |
| Paramé       | nt : Saisie autre<br>Assujetti compe<br>Ètre relevé              | entité :<br>nsation<br>27 20000000<br>Nom<br>Prénom<br>N.E.Q.              |                      | N                | Vessages de fa  |             |                   | >>>>>>>><br>         |
| Paramé       | nt : Saisie autre<br>Assujetti compe<br>ètre relevé<br>ro d'iden | entité :<br>nsation<br>27 2000000<br>Nom<br>Prénom<br>N.E.Q.<br>tification |                      |                  | Vessages de fa  |             |                   | 999999999 ¥ ज 3      |
| Paramé       | nt : Saisie autre<br>Assujetti compe<br>ètre relevé<br>ro d'iden | entité :<br>nsation<br>27 2000000<br>Nom<br>Prénom<br>N.E.Q.<br>tification |                      |                  | Vessages de fa  |             |                   | xxxxxxx ≝ जा :<br>   |
| Parame       | nt : Saisie autre<br>Assujetti compe<br>ètre relevé<br>ro d'iden | Nom<br>Prénom<br>N.E.Q.<br>NAS                                             |                      |                  | Vessages de fa  |             | *******           |                      |
| Parame       | nt : Saisie autre<br>Assujetti compe<br>ètre relevé<br>ro d'iden | entité :<br>nsation  27 2000000 Nom Prénom N.E.Q. tification NAS           |                      | <u></u>          | Vessages de fa  |             |                   |                      |
| Parame       | nt : Saisie autre<br>Assujetti compe<br>ètre relevé<br>ro d'iden | entité :<br>nsation  27 2000000 Nom Prénom N.E.Q. tification NAS           |                      |                  | Vessages de fa  |             |                   |                      |

| Nom du champ            | Commentaire                                     |
|-------------------------|-------------------------------------------------|
| Nom                     | Nom du bénéficiaire                             |
| Prénom                  | Prénom du bénéficiaire                          |
| NEQ                     | Numéro d'immatriculation d'entreprise du Québec |
| Numéro d'identification |                                                 |
| NAS                     | Numéro d'assurance sociale du bénéficiaire      |

3. Messages de facture :

La fonction Message de facture permet de saisir un texte qui sera imprimé sur les factures pour un intervalle de dates données.

#### **Information**: Cette information doit avoir été prévue à l'implantation pour être utilisée.

| Client [CR0008 | 5-00] - Ville du boni | heur (DÉMO)           |                            |                   |                |                | is ≥ × ×                              |
|----------------|-----------------------|-----------------------|----------------------------|-------------------|----------------|----------------|---------------------------------------|
|                |                       |                       |                            | Actif V           | Adresse d'état | t de compte    |                                       |
| Code           | 000003                | Nom Maison de         | e la culture               | Acui -            | 855, boule     | evard de la Ga | ppe                                   |
| Nom usuel      | Maison de la          | a culture             |                            | 0                 | Trois-Riviè    | eres,Qc        |                                       |
| Ļ              |                       |                       |                            |                   | J8T 8H9        |                |                                       |
| Type           | LOC                   | Locataire             |                            | 0 🦉               |                |                |                                       |
| Profil CAR     | 0001                  | Profil standard       |                            | 0 H               |                |                |                                       |
| Profil CAP     |                       |                       | 9                          |                   |                |                |                                       |
| Langue         | Francais              | Intervalle E/C        | 001 Age des comptes à re   | Statut            | [ E            | Exemption de   | taxe                                  |
| Annerenté      | Tunguis               |                       | Age des comples a R        | Début 201         | 5-01-01        | Provincial     |                                       |
| Apparente      | genevieve a           | ∣<br>udet@berger.lev  | vrault com                 | Fin               |                | Fédéral        |                                       |
| Courrier       | genevieve.a           | ddel@berger-le        |                            | État da           | compto 🗹       | Таха           | FEPE                                  |
|                | 0004                  |                       |                            | Courriel état de  | compte .       | Ládáral        | Montant avant TPS                     |
| Entente        | 0001                  | Entente d'enca        | issement standard          | Courriel etat de  | ionno          | Federal        | Montant avant TVO                     |
| Mode d'enc.    | 0002                  | Palement par v        | irement bancaire           | , Devise Callad   | lenne          | Provincial     |                                       |
| E              | Entrée de fonds       | : Transfert éléctro   | nique Folio : 160284       |                   | Montant non a  | appliqué       | 1,500.00 🕰                            |
| 1              | Dépôt bancaire        | : Non                 | Devise : Canadienne        | Imputation        |                | Solde          | 1,400.00 🔍                            |
| L              |                       |                       |                            | imputation        | Limite d       | le crédit      |                                       |
| Contacts Ad    | dresses Comp          | tes bancaires         | Autres                     |                   |                |                |                                       |
|                |                       |                       |                            |                   | •              |                |                                       |
| Compa          | ignie inter           |                       | • •                        | Solde par compag  | Inie           |                |                                       |
| Mode de tra    | nsmission 00          | 1 Courr               | lei                        | Relevé 27         |                |                |                                       |
| Encaisseme     | nt : Saisie autro     | e entité : 🗖          |                            |                   |                |                |                                       |
|                | Assujetti comp        | ensation              |                            | Messages de factu | ires           |                |                                       |
|                |                       |                       |                            |                   |                |                |                                       |
|                |                       |                       |                            |                   |                |                |                                       |
| Messages de    | factures [MC101       | 0-01] - Ville du bonh | eur (DEMO) bescherbereiter |                   |                |                | ->>>>>>>>>>>>>>>>>>>>>>>>>>>>>>>>>>>> |
| Intervalle d   | de date               |                       | message                    |                   |                |                |                                       |
| Déb            | out                   | Fin                   | Numéro                     | М                 | essage         |                |                                       |
|                |                       |                       |                            |                   |                |                |                                       |
|                |                       |                       |                            |                   |                |                |                                       |
|                |                       |                       |                            |                   |                |                |                                       |
|                |                       |                       |                            |                   |                |                |                                       |
|                |                       |                       |                            |                   |                |                |                                       |
|                |                       | ^ ^                   |                            |                   |                |                |                                       |
|                |                       |                       |                            |                   |                |                |                                       |
|                |                       |                       |                            |                   |                |                |                                       |
|                |                       |                       |                            |                   |                |                |                                       |
|                |                       |                       |                            |                   |                |                |                                       |

| Nom du champ      | Commentaire                                                                     |
|-------------------|---------------------------------------------------------------------------------|
| Date de début/Fin | Définir l'intervalle de dates pour lesquelles un message doit s'afficher sur le |
|                   | chèque.                                                                         |
| Numéro            | Permet de déterminer l'ordre d'impression des messages. Le numéro ne sera pas   |
|                   | imprimé sur le talon.                                                           |
| Message           | Texte d'une longueur maximale de 120 caractères.                                |

## C. Autres écrans liés aux clients

1. Exportation des adresses clients [MC0120-00]

Cette fonctionnalité permet de sortir une liste d'adresse client pour effectuer du publipostage.

Il est possible de faire une liste manuelle (en sélectionnant un à un les clients souhaités) ou par importation de fichiers de client. Le résultat pourra ensuite être utilisé pour imprimer des étiquettes ou produire des documents de fusion à l'aide d'un outil externe.

Voici les étapes à suivre :

- À partir de l'écran **Sélection de client**, effectuer l'exportation des clients pour lesquelles vous souhaitez sortir une liste d'adresse, en conservant uniquement le code de client comme donnée de sélection d'extraction, renommer et enregistrer le fichier.
- À partir de l'écran Exportation d'adresses Client:
  - Il faut compléter les informations d'entête demandées à l'écran (code usager, code de référence (nom de la liste), date d'envoi et indicateur d'adresse (choix de l'adresse à importer).
  - Il faut ensuite procéder à l'importation des adresses sélectionnant le fichier pour le charger; Selon l'indicateur d'adresse choisi, la liste affichera l'adresse principal d'achat, de paiement ou autre.
  - Ensuite il est possible d'effectuer l'exportation des adresses.

| Code Usager<br>Ide de référence<br>Date d'envoi |     | Format<br>Ligne blanch | l'adresse<br>pte<br>stal séparé<br>re acceptée | porter    |
|-------------------------------------------------|-----|------------------------|------------------------------------------------|-----------|
| Client                                          | Nom | Adresse 1              | Adresse 2                                      | Adresse 3 |
|                                                 |     |                        |                                                |           |
|                                                 |     |                        |                                                |           |
|                                                 |     |                        |                                                |           |
|                                                 |     |                        |                                                |           |

| Nom du champ                  | Obl. | Commentaire                                                          |
|-------------------------------|------|----------------------------------------------------------------------|
| Code usager                   | Х    | Affiche par défaut le code de l'usager en cours.                     |
| Code de référence             | Х    | Permet de saisi une brève description.                               |
| Date d'envoi                  | Х    | Affiche la date du jour par défaut.                                  |
| Indicateur d'adresse          | Х    | Permet de sélectionner le type d'adresse à exporter.                 |
| Format                        |      | Affiche les options de création du fichier d'exportation.            |
| Bouton Rafraîchir les données |      | La fonction Rafraîchir les données permet d'appliquer les options de |
|                               |      | formatage. La fonction peut être utilisée pour obtenir un aperçu de  |
|                               |      | l'effet des différentes options.                                     |
| Bouton Importer               |      | La fonction Importer permet d'importer le code client à partir d'un  |
|                               |      | fichier Excel.                                                       |

| Nom du champ    | Obl. | Commentaire                                                                                                    |
|-----------------|------|----------------------------------------------------------------------------------------------------|
| Bouton Exporter |      | La fonction Exporter procède à l'exportation des adresses dans un fichier Excel, selon l'indicateur choisi et en tenant compte du format désiré. |

#### 2. Correspondance entités apparentés - client

Cet écran permet d'inscrire une correspondance entre les clients déjà définis dans SOFE et les codes d'entités apparentées de ceux-ci.

• Les listes de valeurs existantes des numéros de clients doivent être utilisées comme codes d'entités externes.

- Le même code d'entité apparenté peut être associé à numéro client.
- Une date en vigueur permet d'effectuer une nouvelle correspondance pour chaque exercice financier et de conserver l'historique.
- La saisie des données de correspondance peut être effectuée à partir d'une importation d'un fichier Excel au moment de l'implantation et ensuite manuellement à la suite de la création d'un nouveau client apparenté.

• Les codes d'entités apparentées (colonne « Entité app. ») ne seront pas présentés dans l'écran des Clients (CP0005).

Seuls certaines exploitations font références à cette table de correspondance, se référer au document de support – Exploitation financière pour plus de détails sur le sujet.

| Correspondance enti | ités apparentées - client [MC1039-00] - Ville du b | onheur (DÉMO) | *************************************** |                 | েং এল স  |
|---------------------|----------------------------------------------------|---------------|-----------------------------------------|-----------------|----------|
| Entité              | Nom entité client                                  | Entité app.   | Nom entité apparentée                   | Date en vigueur |          |
| -                   |                                                    |               |                                         |                 | <b>A</b> |
|                     |                                                    |               |                                         |                 |          |
|                     |                                                    |               |                                         |                 |          |
|                     |                                                    |               |                                         |                 |          |
|                     |                                                    |               |                                         |                 |          |
|                     |                                                    |               |                                         |                 |          |
|                     |                                                    |               |                                         |                 |          |
|                     |                                                    |               |                                         |                 |          |
|                     |                                                    |               |                                         |                 |          |
|                     |                                                    |               |                                         |                 |          |
|                     |                                                    |               | ĺ                                       |                 |          |
|                     |                                                    |               |                                         |                 |          |
|                     |                                                    |               |                                         |                 |          |
|                     |                                                    |               |                                         |                 |          |
|                     |                                                    |               |                                         |                 |          |
|                     |                                                    |               |                                         |                 |          |
|                     |                                                    |               |                                         |                 |          |
|                     |                                                    |               | ĺ                                       |                 |          |
| T T                 |                                                    |               |                                         |                 |          |
|                     |                                                    |               |                                         |                 |          |
|                     |                                                    |               |                                         |                 | -        |
|                     |                                                    |               |                                         |                 |          |

| Nom du champ | Obl. | Commentaire                                                      |
|--------------|------|------------------------------------------------------------------|
| Entité       | Х    | Numéro de l'entité externe que l'on veut jumeler avec une entité |
|              |      | apparentée.                                                      |

| Nom du champ          | Obl. | Commentaire                                                                                                    |
|-----------------------|------|----------------------------------------------------------------------------------------------------|
| Nom entité client     | Х    | Nom de l'entité externe.                                                                                             |
| Entité app.           | Х    | Code de l'entité apparenté, ne fait pas parti d'une liste de valeur,<br>doit être directement défini dans cet écran. |
| Nom entité apparentée | Х    | Nom de l'entité apparenté.                                                                                           |
| Date en vigueur       | Х    | Date à laquelle cette correspondance est active.                                                                     |

#### 3. Analyse du volume de facturation [CR0028]

Cet écran permet de procéder à une analyse approfondie des habitudes d'achat et du volume de facturation des clients. Il est possible, entre autre, de générer les statistiques pour vérifier la fidélité et la constance d'achat des clients de l'entreprise. On peut aussi analyser les ventes, les encaissements, les radiations, les frais et les escomptes donnés. Les montants sont présentés en devise de la transaction. Les résultats peuvent être exportés dans un fichier Excel.

| ntité externe |           |          |                | Grou      | pe             |      |
|---------------|-----------|----------|----------------|-----------|----------------|------|
| Volume        | Année fin | ancière  | Statut         | Type mor  | ntant document |      |
| Minimum       | Début     | <b>v</b> | • Tous • Actif | • Vente   | Escompte OFr   | ais  |
| Maximum       | Fin       | -        | ○ Inactif      | C Radié 🤇 | © Encaissement | 6    |
|               |           |          |                |           |                |      |
| Entité        | <br>Code  |          |                |           | T              | otal |
|               | <br>      |          |                |           |                |      |
|               | <br>      |          |                |           |                |      |
|               |           |          | 1              |           |                |      |
| -             |           |          |                |           |                |      |
|               |           |          |                |           |                |      |
|               | <br>      |          |                |           |                |      |
|               | <br>      |          |                |           |                |      |
|               | <br>      |          |                |           |                |      |
| 1             | <br>Total |          | 1              |           |                |      |

| Nom du champ              | Obl. | Commentaire                                                           |
|---------------------------|------|-----------------------------------------------------------------------|
| Entité externe            |      | Affiche le code de l'entité externe à analyser, soit un client, un    |
|                           |      | employé ou un fournisseur (Avance seulement).                         |
| Nom                       |      | Affiche le nom de l'entité à rechercher ou une partie de son nom en   |
|                           |      | utilisant les variables de recherche.                                 |
| Groupe                    |      | Indique l'objet de l'analyse. Ce peut être seulement les clients, les |
|                           |      | employés ou les fournisseurs (remboursement d'avance seulement).      |
| Volume (Minimum, maximum) |      | Affiche le montant minimum ou maximum à analyser du volume            |
|                           |      | selon le type (vente, encaissement, etc.) à analyser (le montant est  |
|                           |      | pour l'ensemble de toutes les années).                                |

| Nom du champ                 | Obl. | Commentaire                                                            |  |  |  |  |
|------------------------------|------|------------------------------------------------------------------------|--|--|--|--|
| Année financière (début-fin) |      | Affiche les années comptables à analyser. Champ obligatoire. Une       |  |  |  |  |
|                              |      | colonne par année est créée, pour un maximum de 5 années. Si           |  |  |  |  |
|                              |      | plus de 5 années sont définies dans l'intervalle, seulement les 5      |  |  |  |  |
|                              |      | dernières années seront présentées.                                    |  |  |  |  |
| Statut                       |      | Indique que l'analyse de facturation inclut les pièces de statut actif |  |  |  |  |
|                              |      | ou inactif ou les deux.                                                |  |  |  |  |
| Type montant document        |      | Affiche le type d'analyse. Les ventes représentent les factures. Les   |  |  |  |  |
|                              |      | montants bruts des transactions sont utilisés pour calculer le volume  |  |  |  |  |
|                              |      | de vente. Les montants sont présentés en devise de la transaction.     |  |  |  |  |
|                              |      | Le type Radié représente le total des mauvaises créances de cette      |  |  |  |  |
|                              |      | entité externe.                                                        |  |  |  |  |
|                              |      | Le type Escompte représente le total des escomptes accordés lors       |  |  |  |  |
|                              |      | des encaissements des factures.                                        |  |  |  |  |
|                              |      | Le type Encaissement représente tous les encaissements reportés et     |  |  |  |  |
|                              |      | les dépôts des encaissements.                                          |  |  |  |  |
|                              |      | Le type Frais représente les frais ajoutés aux factures lors des       |  |  |  |  |
|                              |      | encaissements.                                                         |  |  |  |  |
|                              |      |                                                                        |  |  |  |  |

# V. Cas d'utilisation - Spécifiques

Plusieurs cas spécifiques peuvent être inclus dans la gestion des dossiers clients.

### A. Modifier un dossier client (courriel, contacts, taxes, etc.)

Pour modifier une information générique, tel un contact ou un courriel, il faut simplement avoir les droits d'accès à l'écran du dossier client en modification, l'ouvrir et modifier directement l'information dans le champ.

Cependant pour modifier des informations plus sensibles, tel que l'adresse ou le compte bancaire, certaines recommandations sont précisées ici-bas :

#### 1. Procéder à un changement d'adresse

Il est recommandé de ne pas écraser l'ancienne adresse, mais plutôt de l'inactiver et de créer une nouvelle ligne d'adresse.

**Attention ! :** Avant de désactiver une adresse, vérifiez s'il y a des transactions en cours sur celle-ci. Si c'est le cas, avisez les personnes concernées du changement, au besoin :

- Si c'est un contrat client qui est en cours sur cette adresse, un avenant/révision pourra être fait au document afin de modifier l'adresse.
- Si c'est une facture qui est en cours sur cette adresse, vous avez l'option de modifier l'adresse sur celleci avant de venir inactiver l'adresse sur le client.

| Client [CR0005    | 5-00] - Ville du bonheur (DÉMO)  |                      |                             | ː<br>· · · · · · · · · · · · · · · · · · · |
|-------------------|----------------------------------|----------------------|-----------------------------|--------------------------------------------|
|                   | Occording A                      |                      | Actif ⊠. Adresse d          | létat de compte                            |
| Code<br>Nom usuel | Succession A                     |                      | Québe                       | ec,QC                                      |
|                   |                                  |                      | G1R 2                       | R8                                         |
| Туре              | DIV Divers                       |                      |                             |                                            |
| Profil CAR        | 0001 Profil standard             | <u>R</u>             | 0 []                        |                                            |
| Profil CAP        |                                  | R                    | Statut                      | Exemption de taxe                          |
| Langue            | Français Intervalle E/C 001      | Age des comptes à re | Début 2000-01-01            | Provincial                                 |
| Apparenté         |                                  |                      | Fin                         | Fédéral                                    |
| Courriel          |                                  |                      | État de compte              | Тахе                                       |
| Entente           |                                  | Q                    | Courriel état de compte     | Fédéral                                    |
| Mode d'enc.       |                                  | <u>R</u>             | Devise Canadienne           | Provincial                                 |
| E                 | Entrée de fonds :                | Folio :              | Montant n                   | on appliqué                                |
|                   | Dépôt bancaire :                 | Devise :             |                             | Solde 0.00 😡                               |
|                   |                                  |                      | Imputation                  | ite de crédit                              |
| Contacts Ad       | dresses Comptes bancaires Autres |                      |                             |                                            |
| Code              | Adresse ligne 1                  | Télécopieur          | Courriel                    | Actif Date effective Fa                    |
| 001               | 123 rue Joseph-Brosseau          |                      | genevieve.audet@berger-levr | ault.com 🕂 🗉. 2000-01-01                   |
| 002               | 234 rue Caron                    |                      | genevieve.audet@berger-levr | ault.com 🐏 ⊠. <mark>2010-01-01</mark>      |
|                   |                                  |                      |                             |                                            |
|                   |                                  |                      |                             |                                            |
|                   |                                  |                      |                             |                                            |

2. Procéder à un changement de compte bancaire :

Il est recommandé de ne pas écraser l'ancien compte, mais plutôt de créer une nouvelle ligne de compte avec une date effective plus récente.

A Un seul compte est considéré pour l'encaissement et c'est toujours celui dont la date effective est la plus récente. Les autres comptes s'il y en a, représente l'historique des comptes bancaires.

| Client [CR0005                    |                                              |                                  |          |                     |                 |                                                      |                                                   | 목 제 2                    |  |  |  |
|-----------------------------------|----------------------------------------------|----------------------------------|----------|---------------------|-----------------|------------------------------------------------------|---------------------------------------------------|--------------------------|--|--|--|
| Code                              | 000008                                       | Nom Succe                        | ssion A  |                     |                 | Actif ⊻.                                             | Adresse d'état de compte<br>234 rue Caron         |                          |  |  |  |
| Nom usuel                         | Succession                                   | A                                |          |                     |                 | Québec,QC<br>G1R 2R8                                 |                                                   |                          |  |  |  |
| Type<br>Profil CAR                | DIV<br>0001                                  | Divers<br>Profil stand           | ard      |                     | Q               | 0 🖉<br>0 [+-]                                        |                                                   |                          |  |  |  |
| Profil CAP<br>Langue<br>Apparenté | Français                                     | <ul> <li>Intervalle E</li> </ul> | vc 001   | Age des co          | mptes à re      | Statut<br>Début 2000-<br>Fin                         | Exemption d<br>01-01 Provincial<br>Fédéral        | e taxe                   |  |  |  |
| Entente<br>Mode d'enc.            |                                              |                                  |          |                     | Q               | État de co<br>Courriel état de co<br>Devise Canadier | ompte . Taxe<br>ompte . Fédéral<br>nne Provincial |                          |  |  |  |
| E<br>I                            | Entrée de fonds<br>Dépôt bancaire            | 5 :<br>9 :                       | <b>0</b> | Folio :<br>Devise : |                 | Imputation                                           | Montant non appliqué<br>Solde<br>Limite de crédit | G.00 G.                  |  |  |  |
| Institutio                        | in com                                       | ptes bancaires                   | Autres   | Succursale          |                 |                                                      | Folio                                             | Date effective           |  |  |  |
| 001                               | 1 Banque De Montréal<br>1 Banque De Montréal |                                  |          | 00075<br>01415      | Québec<br>Lévis |                                                      | 1222333<br>1222333                                | 2000-01-01<br>2010-01-01 |  |  |  |
|                                   |                                              |                                  |          |                     |                 |                                                      |                                                   |                          |  |  |  |

3. Procéder au changement de nom légal d'un client

Lorsqu'un client change de nom légal, il est préférable de procéder à ce changement de façon à conserver l'historique des transactions avec l'ancien nom légal. Il est donc suggéré d'inactiver les adresses actives (et de les associer avec l'ancien nom) afin de conserver un historique...

Voici les étapes à suivre :

- Rapporter l'ancien nom légal du client dans le champ nom au niveau de l'onglet adresse de toutes les adresses présentes, qu'elles soient actives ou inactives.
- Venir modifier le nom légal et usuel à l'entête du client pour le nouveau nom.
- Saisir de nouvelles lignes d'adresses sans nom identifiées sur celles-ci (ressaisir les adresses actives). Cellesci seront associées au nouveau nom légal identifié à l'entête.

Avant de modifier le nom d'un client, vérifiez s'il y a des transactions en cours sur celui-ci. Si c'est le cas, avisez les personnes concernées du changement, au besoin :

 Si c'est un contrat qui est en cours sur ce nom, un avenant/révision pourra être fait au document afin de modifier l'adresse associé à l'ancien nom.  Si c'est une facture qui est en cours sur cette adresse, vous avez l'option de renverser celle-ci pour modifier l'adresse qui est associée à l'ancien nom ou d'effectuer le changement d'adresse associé à l'ancien nom à partir du lot de transaction à régler lors du paiement.

| Client [CR0008         | 5-00] - Ville du bonheur      | r (DÉMO)               |           |         |                |           |                                                      |                                 |           |                         |              | 말 제 )  |
|------------------------|-------------------------------|------------------------|-----------|---------|----------------|-----------|------------------------------------------------------|---------------------------------|-----------|-------------------------|--------------|--------|
| Code                   | 000006 Nom Paul Tremblay enr. |                        |           |         |                |           | Actif . Adresse d'état de compte<br>36, rue Duquesne |                                 |           |                         |              |        |
| Nom usuel              | Paul Tremblay                 | enr                    |           |         |                |           | 0 Gatineau,Qc                                        |                                 |           |                         |              |        |
| Type<br>Profil CAR     | CIT Cit<br>0002 Pr            | toyen<br>ofil sans tax | (es       |         | 9              |           | ) 4                                                  |                                 | J81 3     | 3J3                     |              |        |
|                        | Français y In                 |                        | 001       | a des a | omptes à re    | Sta       | atut                                                 |                                 |           | Exemption d             | e taxe       |        |
| Langue                 | i rançais - In                | itervalle E/C          | Age       | e ues c | omptes a R     |           | Début                                                | 2015-(                          | 01-01     | Provincial              |              |        |
| Apparente              | evelvne moreau                |                        | <u>``</u> |         |                | ลไ        | Fin                                                  |                                 |           | Fédéral                 |              |        |
| Courrier               | everyne.moreau                | u@exagon.c             | a         |         |                |           | Éta                                                  | t de co                         | mote 🔽    | Таха                    |              |        |
| Entente<br>Mode d'enc. |                               |                        |           |         | 6              | Con<br>De | urriel éta<br>evise Ca                               | it de co<br>it de co<br>anadien | mpte      | Fédéral<br>Provincial   |              |        |
| E                      | Entrée de fonds :             |                        | 1         | Folio : |                |           |                                                      |                                 | Montant r | non appliqué            |              | R      |
|                        | Dépôt bancaire :              |                        | De        | evise : |                |           | Imputa                                               | ation                           | Lim       | Solde<br>nite de crédit | 15           | 0.00 🔍 |
| Contacts A             | dresses Comptes               | bancaires              | Autres    |         |                |           |                                                      |                                 |           |                         |              |        |
| Code                   | Ad                            | dresse ligne 1         | 1         | Actif   | Date effective | Facture   | État co                                              | ompte                           | Paiement  |                         | Nom          |        |
| 001                    | 36, rue Duque                 | esne                   |           | □ □. [  | 2015-01-01     | ₽.        |                                                      |                                 | □. [      | Paul et Marco           | Tremblay inc |        |
| 002                    | 36, rue Duque                 | esne                   |           |         | 2015-01-01     | ₽.        |                                                      |                                 | □.        |                         |              |        |
|                        |                               |                        |           |         |                | □.        |                                                      | Ι.                              | □.        |                         |              |        |
|                        |                               |                        |           | □.      |                | □.        |                                                      |                                 | □.        |                         |              |        |
|                        |                               |                        |           |         |                |           |                                                      |                                 |           |                         |              | D      |

## B. Effectuer la fusion de 2 clients

Pour effectuer la fusion de 2 clients, il sera nécessaire de mettre fin aux activités avec l'un des 2 clients.

Voici les étapes à suivre :

- Sur le client à qui se fusionne à l'autre, on vient inscrire une date de fin et une note explicative. L'historique des transactions associées à ce dernier restera attaché à ce numéro.
- Pour être en mesure de lier les 2 clients ensemble afin d'en effectuer une exploitation sur le client dans son ensemble (ancien et nouveau) il est possible de regrouper les 2 clients sous un regroupement : apparenté.
- Il faut identifier le générique/type d'apparenté sur les 2 fiches clients.
- Voici les différentes exploitations, selon le choix de donnée de regroupement : <u>Apparenté :</u>
  - Consultation des clients
  - Analyse de compte spécialisé

## C. Mettre fin à un dossier clients

Il est possible de mettre fin à l'utilisation d'un dossier client en inscrivant la date de fin sur celui-ci et/ou en l'inactivant.

Une distinction est à faire entre l'impact de mettre une date de fin et l'inactivation...

- Date de fin : Mettre une date de fin n'aura pas d'incidence sur les transactions en cours (dont la date est inférieure à la date de fin) et ne retire pas le client des listes de valeurs des transactions d'opération et des écrans d'analyse. Un client avec une date de fin peut toujours être sélectionné dans une transaction en création initiale, cependant la date de fin du client sera validée par rapport à la date de la transaction et si la date de fin est dépassée, un message d'erreur empêchera de poursuivre toute saisie avec ce client.
- **Inactif** : Inactiver un client n'empêche pas de pouvoir finaliser une transaction en cours ou de procéder au paiement des factures dues, cependant cela met fin à toutes utilisation du client en mode de création/recherche : le client n'est plus disponible dans les listes de valeurs des transactions d'opération.

## D. Créer un client générique

La création d'un client générique a pour but d'éviter la création de plusieurs dossiers clients pour un même client qui a différentes personnes qui peuvent être facturées.

Dans cette situation il est possible de créer une fiche client dont le Nom légal portera le nom de l'entreprise et sur chaque adresse distincte on précisera le nom de la personne chez le client par ligne d'adresse.

Attention ce type de client peut être utilisé uniquement si vous le facturez (car sur les factures on vient préciser l'adresse d'état de compte et de facturation...mais ne peut être utilisé avec un client avec lequel on effectue uniquement des encaissements sans factures.

# **VI.** Configurations

## A. Données de base

Voici la liste des données de bases prérequis à la saisie des clients.

- Configurations Données financières
- Certaines données d'encadrement :
  - o Institution financière
  - $\circ$  Succursale
  - Émetteur TFE
  - Compte bancaire
  - Taxes
  - Langue de communication
  - Code de téléphone
  - Code spécial de fax
- Certaines données de base du module Compte à payer :
  - Mode d'encaissement
  - $\circ \quad \text{Terme d'encaissement} \\$
  - Entente d'encaissement
  - o Profil CAR
  - Type de client
  - Correspondance entités apparentés
  - Intervalle Age des comptes à recevoir

Pour plus de détails sur chacune des données de base, référez-vous à la documentation sur le sujet.

## **B.** Paramétrage

1. Règles de validation

Les règles de validation permettent d'établir la règle et la longueur de numérotation :

- Règle de validation pour le code du client
  - $\circ \quad \text{CLICOD Code de client} \\$
  - REFCOD Référence : Celle-ci doit être défini et de la même longueur pour employé /fournisseur/client

### 2. Paramètres systèmes

• Passerelle - Profil CAR

Paramètre en lien avec les CAR au détail

- Passerelle Information client detail
- Passerelle Téléphones client detail
- Passerelle Code client